**Quick Start Guide** 

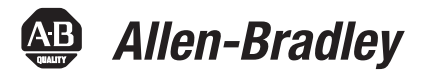

# SMC<sup>™</sup>-50 Fully Solid-State Smart Motor Controller

Bulletin 150

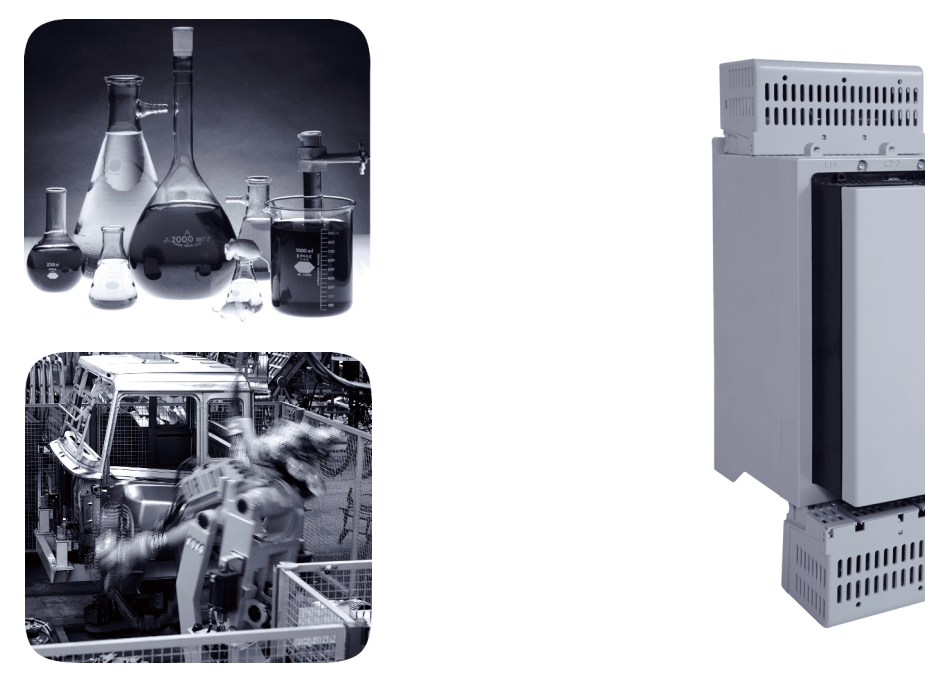

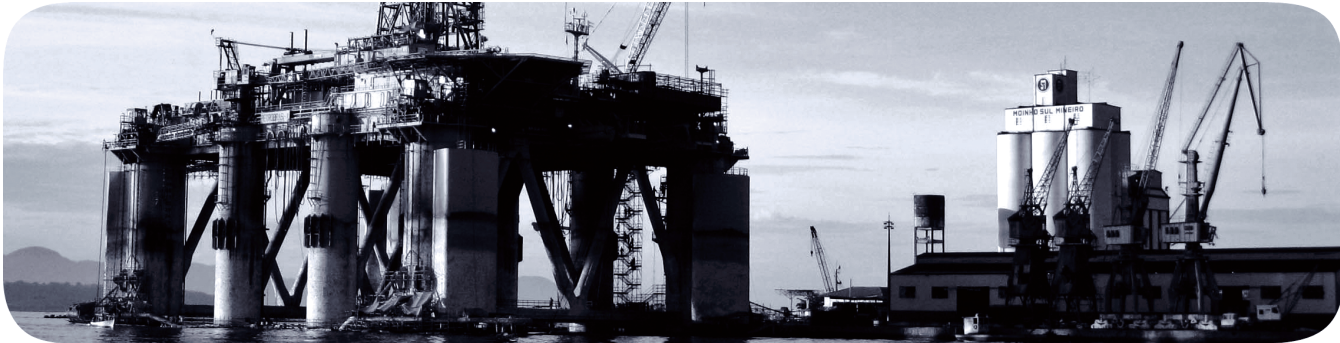

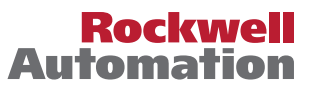

## **Important User Information**

Solid-state equipment has operational characteristics differing from those of electromechanical equipment. Safety Guidelines for the Application, Installation and Maintenance of Solid State Controls (publication <u>SGI-1.1</u> available from your local Rockwell Automation sales office or online at <u>http://www.rockwellautomation.com/literature/</u>) describes some important differences between solid-state equipment and hard-wired electromechanical devices. Because of this difference, and also because of the wide variety of uses for solid-state equipment, all persons responsible for applying this equipment must satisfy themselves that each intended application of this equipment is acceptable.

In no event will Rockwell Automation, Inc. be responsible or liable for indirect or consequential damages resulting from the use or application of this equipment.

The examples and diagrams in this manual are included solely for illustrative purposes. Because of the many variables and requirements associated with any particular installation, Rockwell Automation, Inc. cannot assume responsibility or liability for actual use based on the examples and diagrams.

No patent liability is assumed by Rockwell Automation, Inc. with respect to use of information, circuits, equipment, or software described in this manual.

Reproduction of the contents of this manual, in whole or in part, without written permission of Rockwell Automation, Inc., is prohibited.

Throughout this manual, when necessary, we use notes to make you aware of safety considerations.

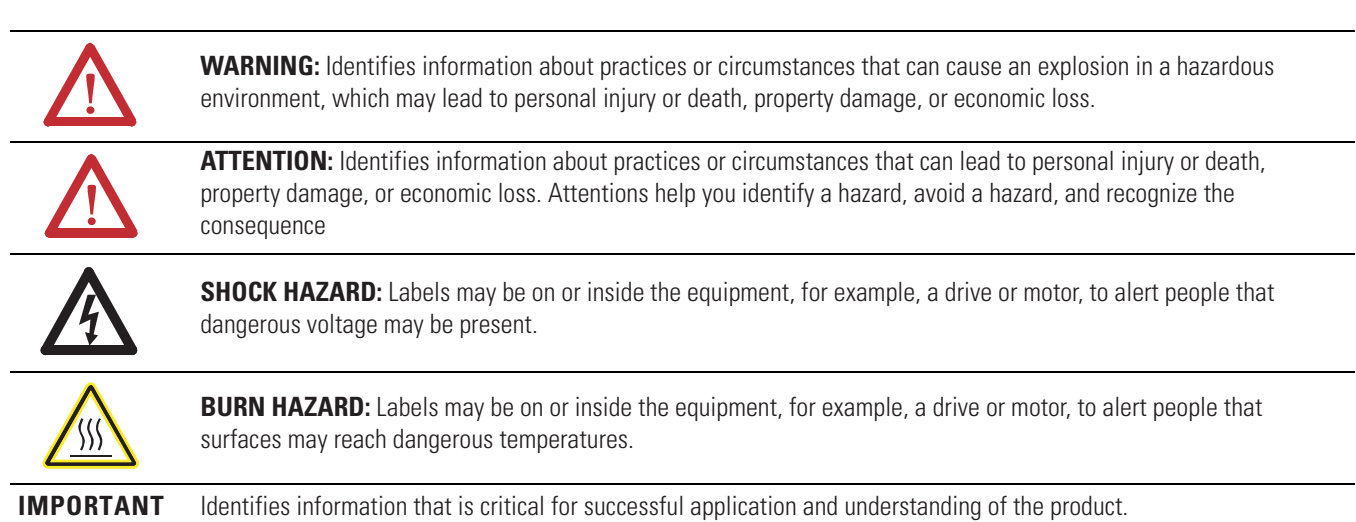

Allen-Bradley, Rockwell Software, Rockwell Automation, and TechConnect are trademarks of Rockwell Automation, Inc.

Trademarks not belonging to Rockwell Automation are property of their respective companies.

|              | Chapter 1                                                |
|--------------|----------------------------------------------------------|
| Introduction | SMC-50                                                   |
|              | General Precautions                                      |
|              | Chapter 2                                                |
| Installation | Mounting Requirements7                                   |
|              | Dimensions                                               |
|              | Cat. No. 150-SB Controllers                              |
|              | Cat. No. 150-SC Controllers 10                           |
|              | Cat. No. 150-SD Controllers                              |
|              | Power Wiring 13                                          |
|              | Use of Power Factor Connection Capacitors (PFCCs) 15     |
|              | Typical Power Diagrams 15                                |
|              | Control Wiring 16                                        |
|              | Standard Control Terminal Block 16                       |
|              | Control Wiring Specifications                            |
|              | Typical Control Wiring Examples                          |
|              | Option Modules 19                                        |
|              | Optional Cat. No. 150-SM4 Digital I/O Module 20          |
|              | Optional Cat. No. 150-SM3 Analog I/O Module 21           |
|              | Optional Cat. No. 150-SM6 Parameter Configuration Module |
|              | (PCM) 23                                                 |
|              | Additional Options 24                                    |
|              | Positive Temperature Coefficient (PTC), Ground-Fault, &  |
|              | External Current Transformer Option Module               |
|              | Current Feedback Sensor (825-MCMxx Converter Module) 24  |
|              | Ground Fault Feedback Sensor                             |
|              | PTC Thermistor Sensors                                   |
|              | Bypass Diagrams                                          |
|              | Converter Modules 27                                     |
|              | Chapter 3                                                |
| Programming  | Parameter Configuration/Programming                      |
|              | Parameter Configuration using the Cat. No. 150-SM6       |
|              | Parameter Configuration Module (PCM)                     |
|              | Parameter Configuration using a                          |
|              | 20-HIM-A6 (FRN1.006 or later)                            |
|              | Basic Parameter Access & Category/File Structure         |
|              | Parameter Access                                         |

.

~ •

## **Operation and Troubleshooting**

## Chapter 4

|                                                     | / - |
|-----------------------------------------------------|-----|
| I'roubleshooting with Diagnostic LEDs               | 45  |
| Controller LED Status Indicator                     | 45  |
| Using the Controller Status LED & Parameter         |     |
| Configuration Module (150-SM6) LEDs                 | 45  |
| Troubleshooting with Monitoring Equipment           | 47  |
| Troubleshooting By Fault Code — Abbreviated Listing | 47  |
| Repair/Replacement Parts                            | 51  |
| Control Module                                      | 51  |
| Power Poles                                         | 51  |
| Heatsink Fan (120/240V AC)                          | 51  |
| Other Components                                    | 52  |
| -                                                   |     |

## Introduction

## **SMC-50**

This Quick Start Guide provides you with the basic information required to install, start up, and program your SMC-50 Soft Starter.

The information provided in this Quick Start guide does not replace the user manual, which can be ordered or downloaded by visiting www.ab.com/literature. The Quick Start guide assumes the installer is a qualified person with previous experience and basic understanding of electrical terminology, configuration procedures, required equipment, and safety precautions.

For safety of maintenance personnel as well as others who might be exposed to electrical hazards associated with maintenance activities, follow all local safety related work practices (e.g., NFPA 70E, Part II in the United States). Maintenance personnel must be trained in the safety practices, procedures, and requirements that pertain to their respective job assignments.

For detailed SMC-50 information, including setup, programming, precautions, and application considerations, see the following:

| For Documentation     | SMC-50 User Manual 150-UM011               | www.ab.com/literature                                      |
|-----------------------|--------------------------------------------|------------------------------------------------------------|
|                       | SMC-50 Selection Guide 150-SG010 www.ab.co |                                                            |
| For Technical Support | E-mail Support                             | raictechsupport@ra.rockwell.com                            |
|                       | Telephone Support                          | 440-646-5800, option 1, option 1, and direct dial code 804 |

## **General Precautions**

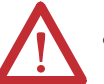

#### WARNING:

- Only personnel familiar with the controller and associated machinery should plan or implement the installation, startup, and subsequent maintenance of the system. Failure to do this may result in personal injury and/or equipment damage.
- Hazardous voltage is present in the motor circuit even when the SMC-50 controller is off. To avoid shock hazard, disconnect the main power before working on the controller, motor, and control devices such as Start-Stop push buttons. Procedures that require parts of the equipment to be energized during troubleshooting, testing, etc., must be performed by properly qualified personnel, using appropriate local safety work practices and precautionary measures.
- Failure of solid-state power switching components can cause overheating due to a single-phase condition in the motor. To prevent injury or equipment damage, the use of an isolation contactor or shunt trip type circuit breaker on the line side of the SMC is recommended. This device should be capable of interrupting the motor's lock rotor current.
- Hazardous voltages that can cause shock, burn, or death are present on L1, L2, L3,T1, T2, and T3. Power terminal covers for units rated 90...180 Amps can be installed to prevent inadvertent contact with terminals. Disconnect the main power before servicing the motor controller, motor, or associated wiring.

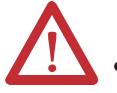

#### ATTENTION:

- Static control precautions are required when installing, testing, servicing, or repairing the assembly. The controller contains electrostatic discharge sensitive parts and assemblies. Component damage may result if ESD control procedures are not followed. If you are not familiar with static control procedures, See applicable ESD protection handbooks.
- Stopping modes, such as braking, are not intended to be used as an emergency stop. The user is responsible for determining which stopping mode is best suited to the application. See the applicable standards for emergency stop requirements.
- Pump and linear deceleration stopping modes may cause motor heating. Depending upon the mechanical dynamics of the system, select the lowest stopping time setting that will satisfactorily stop the motor.
- Slow speed running is not intended for continuous operation. This is due to reduced motor cooling.
- Two peripheral devices can be connected to the direct programming interface (DPI) port located in the control module. The maximum output current through the DPI port is 560 mA.

**NOTE:** A HIM located in the control module HIM port/bezel (See Figure 12) also draws power from the DPI port.

 Disconnect the controller from the power source when installing or inspecting protective modules. The protective module should be inspected periodically for damage or discoloration. Since there is no indication of failure, replace if necessary.

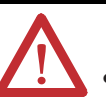

#### **ATTENTION:**

The controller must be correctly applied and installed. If applied or installed incorrectly, damage to the components or the reduction in product life may occur. The system may malfunction if the following wiring or application errors occur: undersizing the motor, using an improperly sized controller, using an incorrect or inadequate AC supply, excessive ambient temperatures, or power quality.

- The Motor Overload parameter must be programmed by the installer to provide proper protection. Overload configuration must be properly coordinated with the motor.
- This product has been designed and tested as Class A equipment for electromagnetic compatibility (EMC). Use of this product in domestic environments may cause radio interference, in which case, the installer may need to employ additional mitigation methods.
- Disconnect the controller from the motor before measuring insulation resistance (IR) of the motor windings. Voltages used for insulation resistance testing can cause silicone-controlled rectifier (SCR) failure. Do not make any measurements on the controller with an insulation resistance (IR) or Megger tester.
- To protect the Smart Motor Controller (SMC) and/or motor from line voltage surges, protective modules may be placed on the line, load, or both sides of the SMC. Do not place protective modules on the load side of the SMC when using an inside-the-delta motor connection or with pump, linear deceleration, or braking control.
- The controller can be installed on a system with power factor correction capacitors (PFCC). **The PFCCs must only be located on the line side of the SMC**. Installing PFCCs on the load side will result in SCR damage and failure.
- The ground fault sensing feature of the SMC-50 is intended for monitoring purposes only and not as a ground fault circuit interrupter for personnel protection as defined in Article 100 of the NEC. The ground fault sensing feature has not been evaluated to UL 1053.
- After a short-circuit occurs, device functionality must be verified.

## Installation

## **Mounting Requirements**

All units are fan cooled. It is important to locate the controller in a position that allows air to flow vertically through the power module.

#### **Table 1 - Mounting Requirements**

| Encl | osure | Ratin | as |
|------|-------|-------|----|
|      |       |       | _  |

| •                                           |            |                                                                      |
|---------------------------------------------|------------|----------------------------------------------------------------------|
| Standard Device Rating:                     |            | IPOO (NEMA Open Type)                                                |
| Minimum Required Enclosure:                 |            | IP23 (NEMA Type 1)                                                   |
| Recommended Enclosure:                      |            | IP54 (NEMA Type 12)<br>See <u>Table 2</u> for minimum enclosure size |
| SMC Surrounding Air Ambient<br>Temperature: |            | -20+40 °C (-4104 °F)                                                 |
| <b>Orientation &amp; Clearance</b>          |            |                                                                      |
| Mounting Orientation:                       |            | Vertical ONLY                                                        |
| Minimum Clearance:                          | Horizontal | 0 cm (0 in.)                                                         |
|                                             | Vertical   | 15 cm (6 in.)                                                        |

#### Figure 1 - SMC-50 Mounting Protection

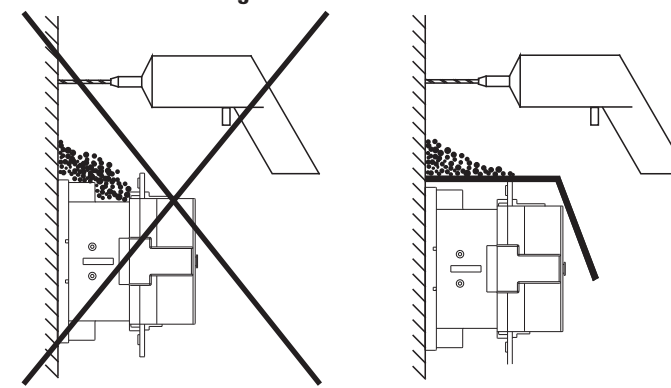

**Table 2 - Minimum Enclosure Size** 

|        | Configuration    | mm (in.)     |               |              |
|--------|------------------|--------------|---------------|--------------|
|        | comgutation      | Width        | Height        | Depth        |
| 150-SB | Line/Wye         | 609.6 (24.0) | 762.0 (30.0)  | 304.8 (12.0) |
| 150-50 | Inside-the-Delta | 762.0 (30.0) | 965.2 (38.0)  | 355.6 (14.0) |
| 150-SC | All              | 762.0 (30.0) | 965.2 (38.0)  | 355.6 (14.0) |
| 150-SD | All              | 914.4 (36.0) | 1295.4 (51.0) | 355.6 (14.0) |

## **Dimensions**

\_ 1.25 (31.8)

Detail A

#8-32 UNC 2B

0.49 (12.5)

NOTE:Dimensions are in inches (millimeters). All dimensions are<br/>approximate and are not intended for manufacturing purposes.<br/>Consult your local Rockwell Automation sales office or<br/>Allen-Bradley distributor for complete dimension drawings.

### Cat. No. 150-SB... Controllers

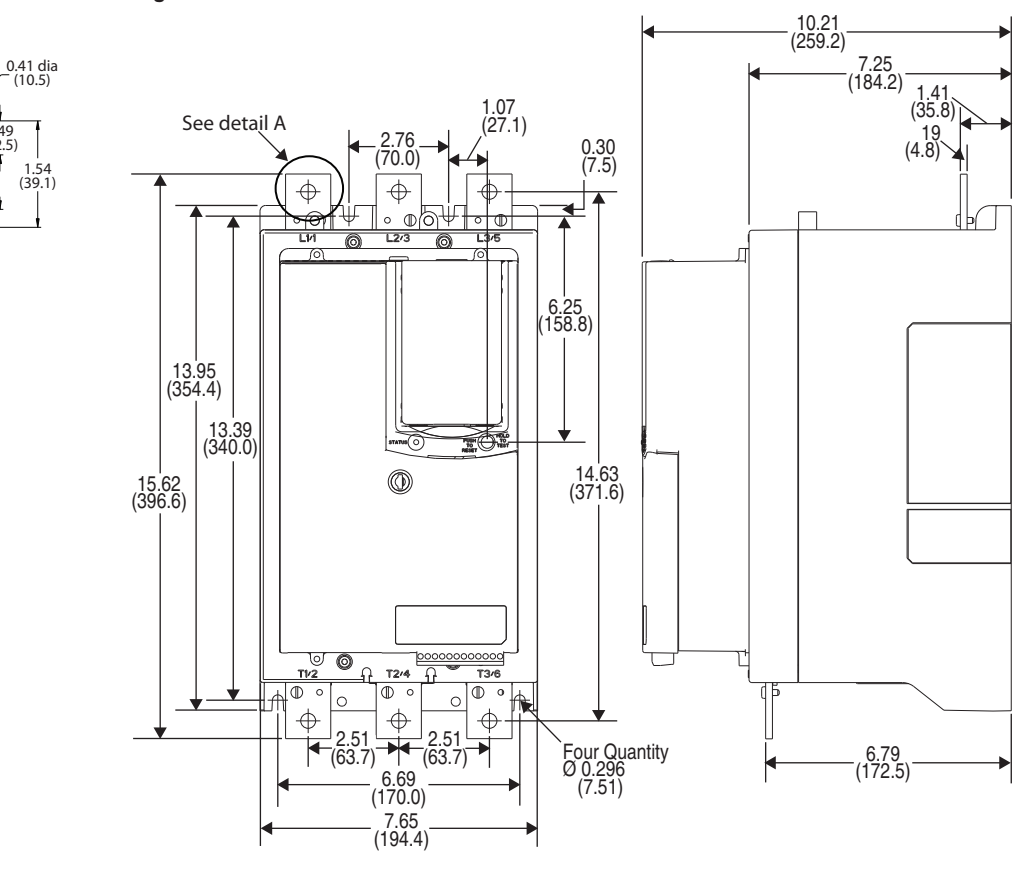

|  | Figure 2 - | Dimensions | of Cat. No | ), 150-SB | Controller | without | Terminal | Covers |
|--|------------|------------|------------|-----------|------------|---------|----------|--------|
|--|------------|------------|------------|-----------|------------|---------|----------|--------|

| Catalog Number | Approximate Shipping Weight |
|----------------|-----------------------------|
| 150-SB1        |                             |
| 150-SB2        | 15.7 kg                     |
| 150-SB3        | 34.6 lb                     |
| 150-SB4        |                             |

Rockwell Automation Publication 150-QS003C-EN-P - November 2012

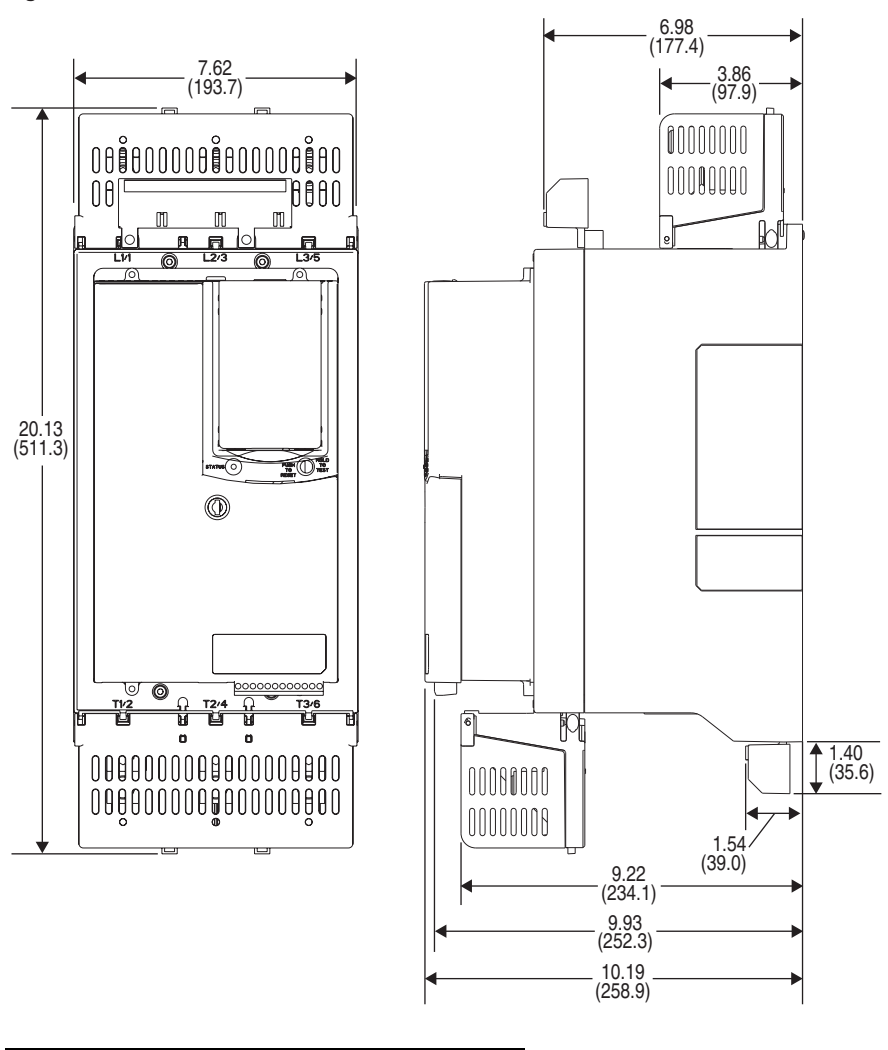

Figure 3 - Dimension of Cat. No. 150-SB Controller with Terminal Covers

| Catalog Number | Approximate Shipping Weight |
|----------------|-----------------------------|
| 150-SB1        |                             |
| 150-SB2        | 15.92 kg                    |
| 150-SB3        | 35.1 lb                     |
| 150-SB4        |                             |

## Cat. No. 150-SC... Controllers

#### Figure 4 - Dimensions of Cat. No. 150-SC Controller

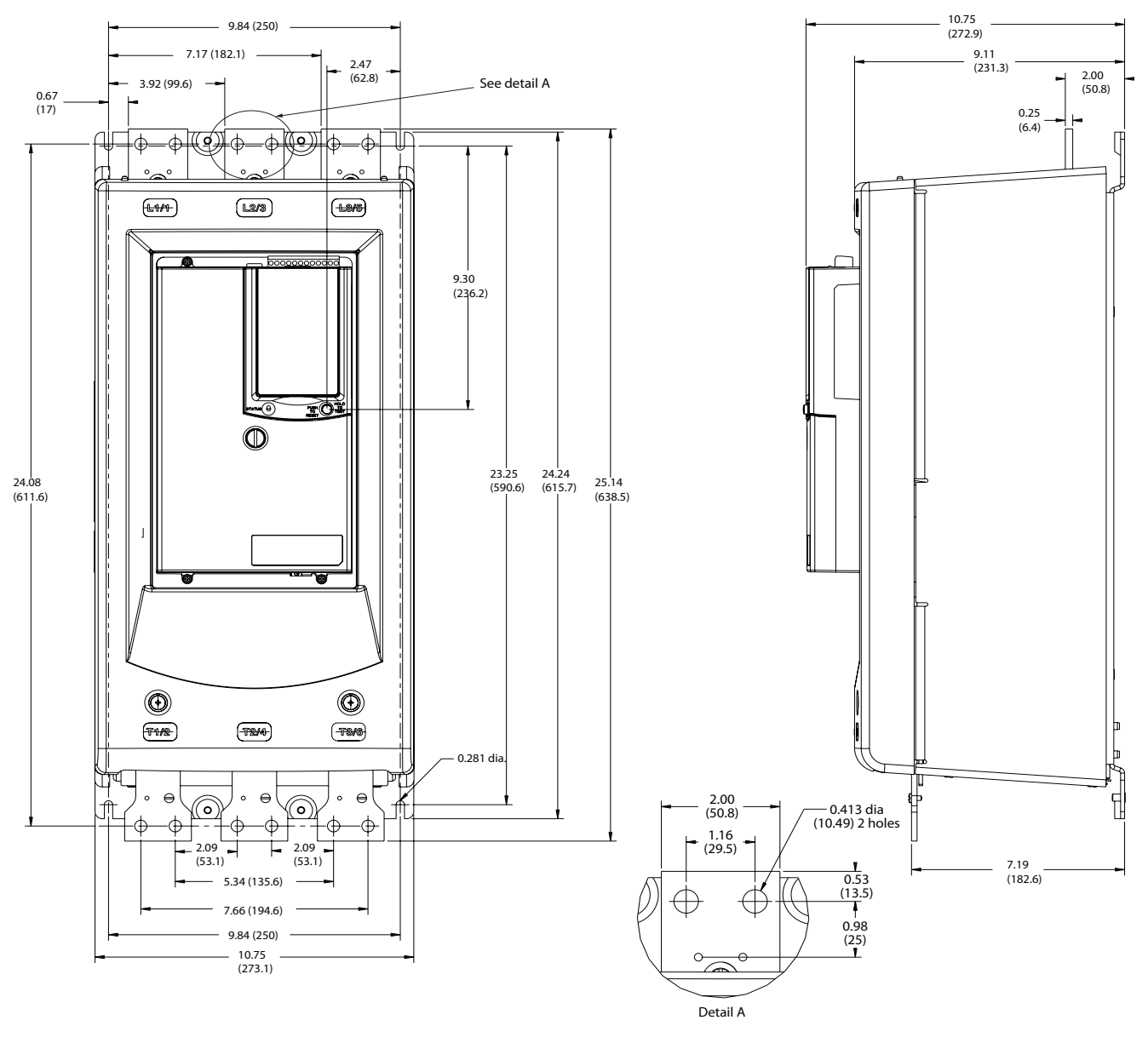

| Catalog Number | Approximate Shipping Weight |
|----------------|-----------------------------|
| 150-SC1        |                             |
| 150-SC2        | 47.6 kg<br>105 lb           |
| 150-SC3        |                             |

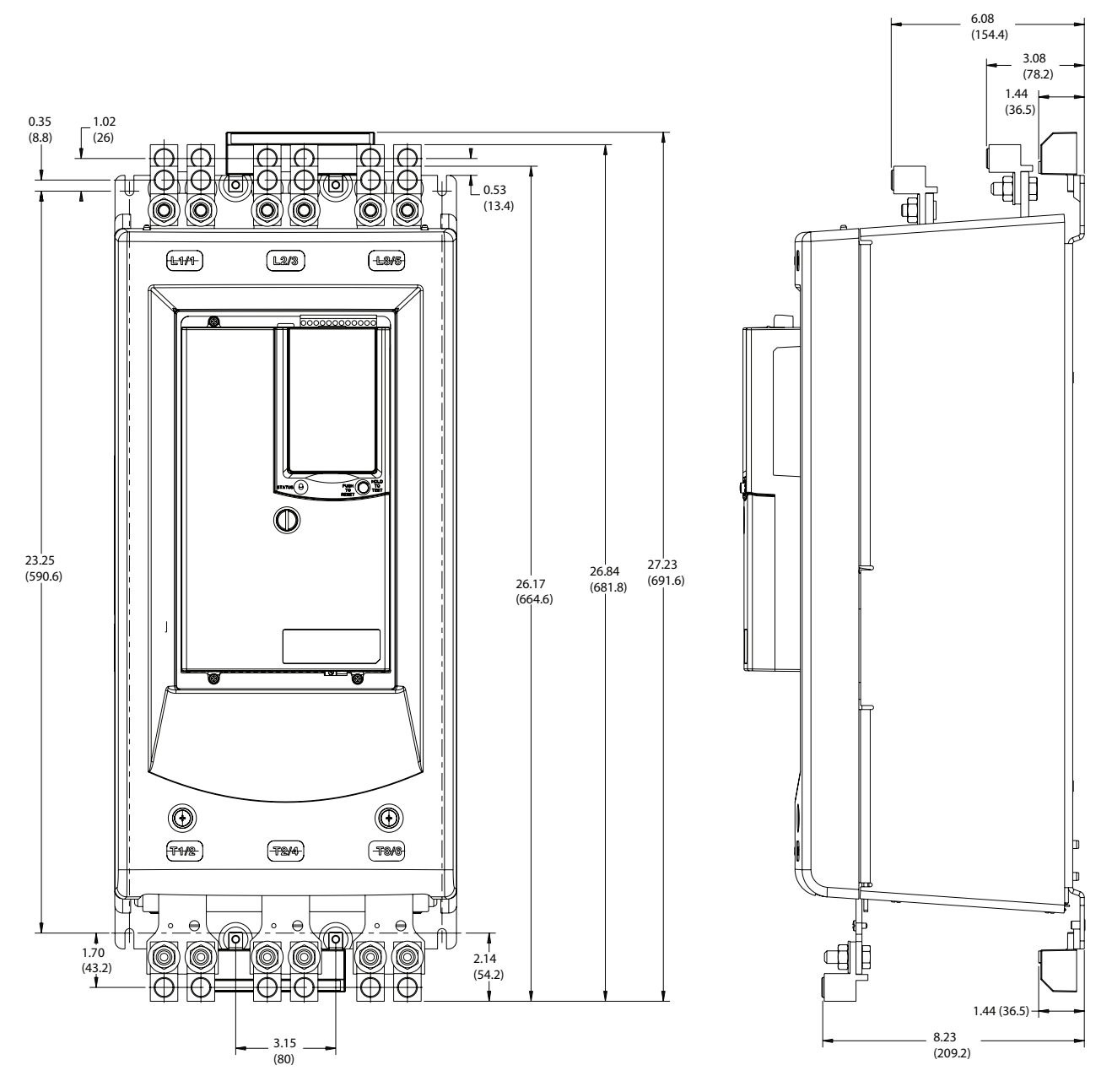

Figure 5 - Dimensions of Cat. No. 150-SC Controller with Lugs, Bypass Kit, and MOV options

| Catalog Number | Approximate Shipping Weight |
|----------------|-----------------------------|
| 150-SC1        |                             |
| 150-SC2        | 47.6 kg<br>105 lb           |
| 150-SC3        |                             |

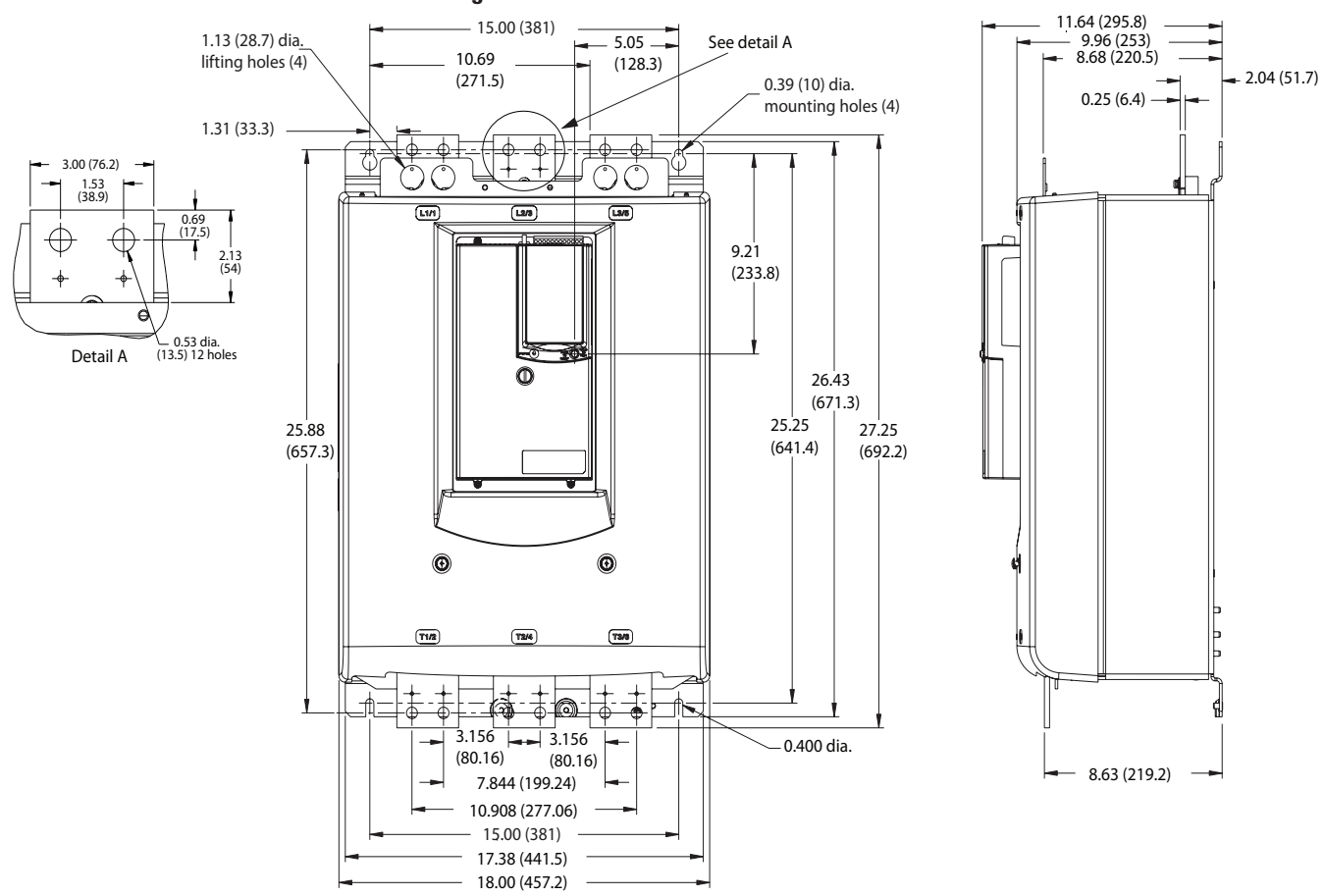

### Cat. No. 150-SD... Controllers

| Catalog Number | Approximate Shipping Weight |
|----------------|-----------------------------|
| 150-SD1        | 77.4.1                      |
| 150-SD2        | 77.1 kg<br>170 lb           |
| 150-SD3        |                             |

### Figure 6 - Dimensions of Cat. No. 150-SD Controller

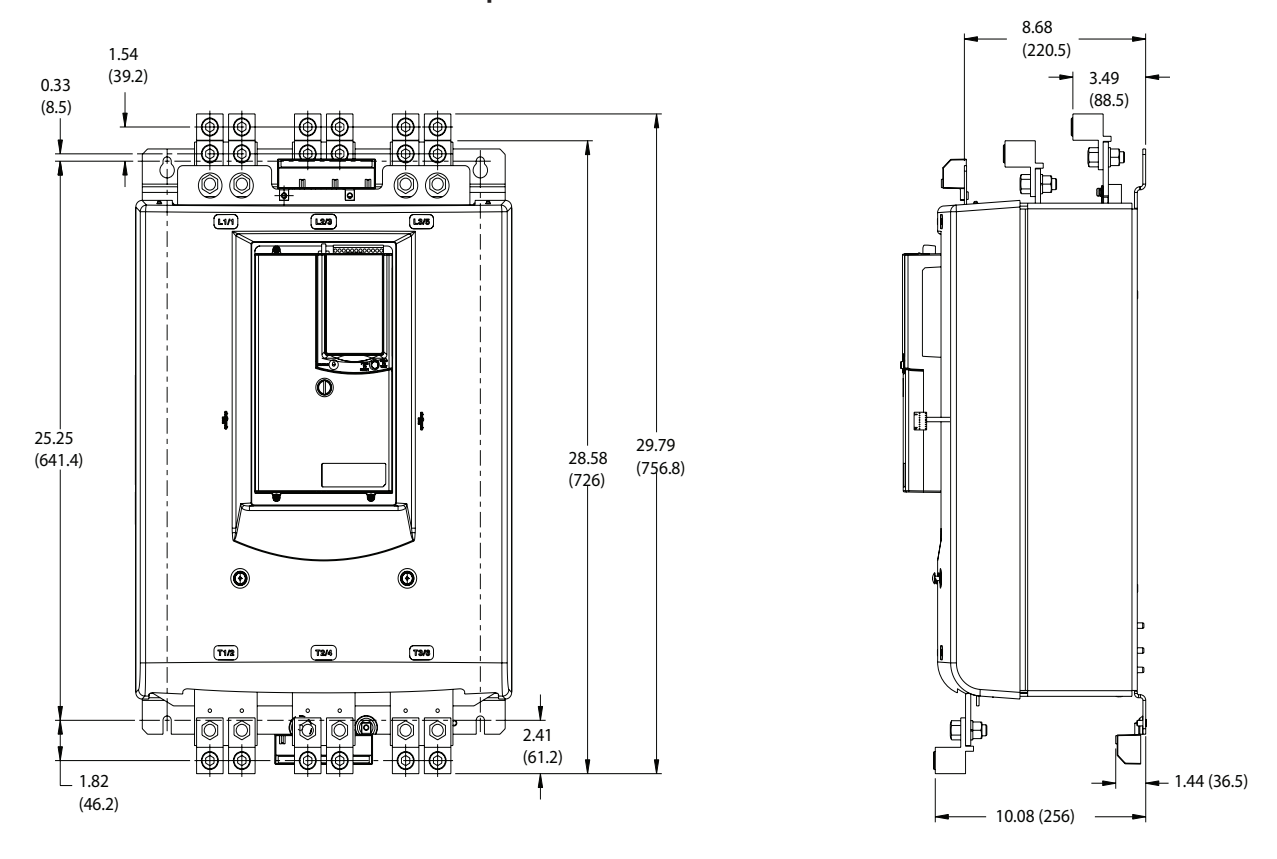

## Figure 7 - Dimensions of Cat. No. 150-SD Controller with Lugs, Bypass Kit, and MOV options

| Catalog Number | Approximate Shipping Weight |
|----------------|-----------------------------|
| 150-SD1        |                             |
| 150-SD2        | 77.1 kg<br>170 lb           |
| 150-SD3        |                             |

## **Power Wiring**

See the product nameplate or the SMC-50 User Manual for device-specific information.

The SMC-50 power structure is a solid-state SCR (silicon-controlled rectifier) design capable of interfacing with 200...480V AC or 200...690V AC (690V line and 600V inside-the-delta) motors. Please verify ratings of unit before application.

The power structure incorporates true current-sensing and over temperature protection. If the application requires, an external bypass contactor may be used.

Conductor range, torque, lug, and lug kit data are provided in <u>Table 3</u>. Delta Distribution Block information (required for inside-the-delta connected motors) is also supplied. Typical power wiring diagrams are supplied in <u>Figure 8</u>.

|                          | Cat. No.                  |           | 150-                                 | SB                                     | 150-                                   | sc                                      | 150-                                 | SD                                      |
|--------------------------|---------------------------|-----------|--------------------------------------|----------------------------------------|----------------------------------------|-----------------------------------------|--------------------------------------|-----------------------------------------|
| Rating [A]               |                           |           | 90180                                | 155311                                 | 210320                                 | 363554                                  | 361520                               | 625900                                  |
| Configuration            |                           |           | Line/Wye                             | Inside-the-Delta                       | Line/Wye                               | Inside-the-Delta                        | Line/Wye                             | Inside-the-Delta                        |
|                          | Torreno                   | Lug-Bus   | 23 N∙m<br>(200 lb∙in.)               | 23 N • m<br>(200 lb • in.)             | 23 N∙m<br>(200 lb∙in.)                 | 23 N •m<br>(200 lb • in.)               | 28 N∙m<br>(250 lb∙in.)               | 28 N∙m<br>(250 lb∙in.)                  |
|                          |                           | Wire-Lug  | 31 N∙m<br>(275 lb∙in.)               | 31 N • m<br>(275 lb • in.)             | 31 N∙m<br>(275 lb∙in.)                 | 31 N ●m<br>(275 lb ● in.)               | 42 N∙m<br>(375 lb∙in.)               | 42 N • m<br>(375 lb • in.)              |
|                          | Mov No Luco/Bolo          | Line Side | -                                    | 1                                      | 2                                      | 2                                       | 2                                    | 2                                       |
| SMC Lugs                 | INIAX INU. LUYS/FUIE      | Load Side | -                                    | 1                                      | 2                                      | 2                                       | 2                                    | 2                                       |
|                          | Conductor Range           |           | 16120 mm <sup>2</sup><br>(#6250 MCM) | 16120 mm <sup>2</sup><br>(#6250 MCM)   | 16…120 mm <sup>2</sup><br>(#6…250 MCM) | 16120 mm <sup>2</sup><br>(#6250 MCM)    | 25240 mm <sup>2</sup><br>(#4500 MCM) | 25…240 mm <sup>2</sup><br>(#4…500 MCM)  |
|                          | Wire Strip<br>Length [mm] |           | 1820                                 | 1820                                   | 1820                                   | 1820                                    | 1825                                 | 1825                                    |
|                          | Lug Kit Cat. No.          |           | 199-LF1                              | 199-LF1                                | 199-LF1                                | 199-LF1                                 | 199-LG1                              | 199-LG1                                 |
|                          | Torque                    | Line      |                                      | 42 N ●m<br>(375 lb●in.)                |                                        | 67.8 N ●m<br>(600 lb●in.)               |                                      | 67.8 N ●m<br>(600 lb ● in.)             |
|                          |                           | Load      |                                      | 42 N ●m<br>(375 lb ● in.)              |                                        | 31 N ●m<br>(275 lb ● in.)               |                                      | 67.8 N ●m<br>(600 lb ●in.)              |
|                          | Qty                       |           |                                      | 3                                      |                                        | -                                       |                                      | 3                                       |
|                          |                           | Line      |                                      | 25240 mm <sup>2</sup><br>(#4500 MCM)   |                                        | 54400 mm <sup>2</sup><br>(1/0750 MCM)   |                                      | 54400 mm <sup>2</sup><br>(1/0750 MCM)   |
| Delta Distribution Block | conductor nange           | Load      |                                      | 25…240 mm <sup>2</sup><br>(#4…500 MCM) |                                        | 16120 mm <sup>2</sup><br>(#6250 MCM)    |                                      | 54400 mm <sup>2</sup><br>(1/0750 MCM)   |
|                          | Wire Strip                | Line      |                                      | 35                                     |                                        | 45                                      |                                      | 45                                      |
|                          | Length [mm]               | Load      |                                      | 35                                     |                                        | Top Row = 23<br>Bottom Row = 48         |                                      | 45                                      |
|                          | Lug Kit No.               |           |                                      | Allen-Bradley<br>1492-BG               |                                        | Marathon Special<br>Products<br>1353703 |                                      | Marathon<br>Special Products<br>1352702 |

**Table 3 - Power Wiring Information** 

### **Use of Power Factor Connection Capacitors (PFCCs)**

The SMC-50 controller can be installed in a system with PFCCs. The **PFCCs must only be located on the line side of the controller.** Placing the PFCCs on the load side of the SMC will result in damage to the SCRs in the SMC-50. For additional details, see the user manual.

### **Typical Power Diagrams**

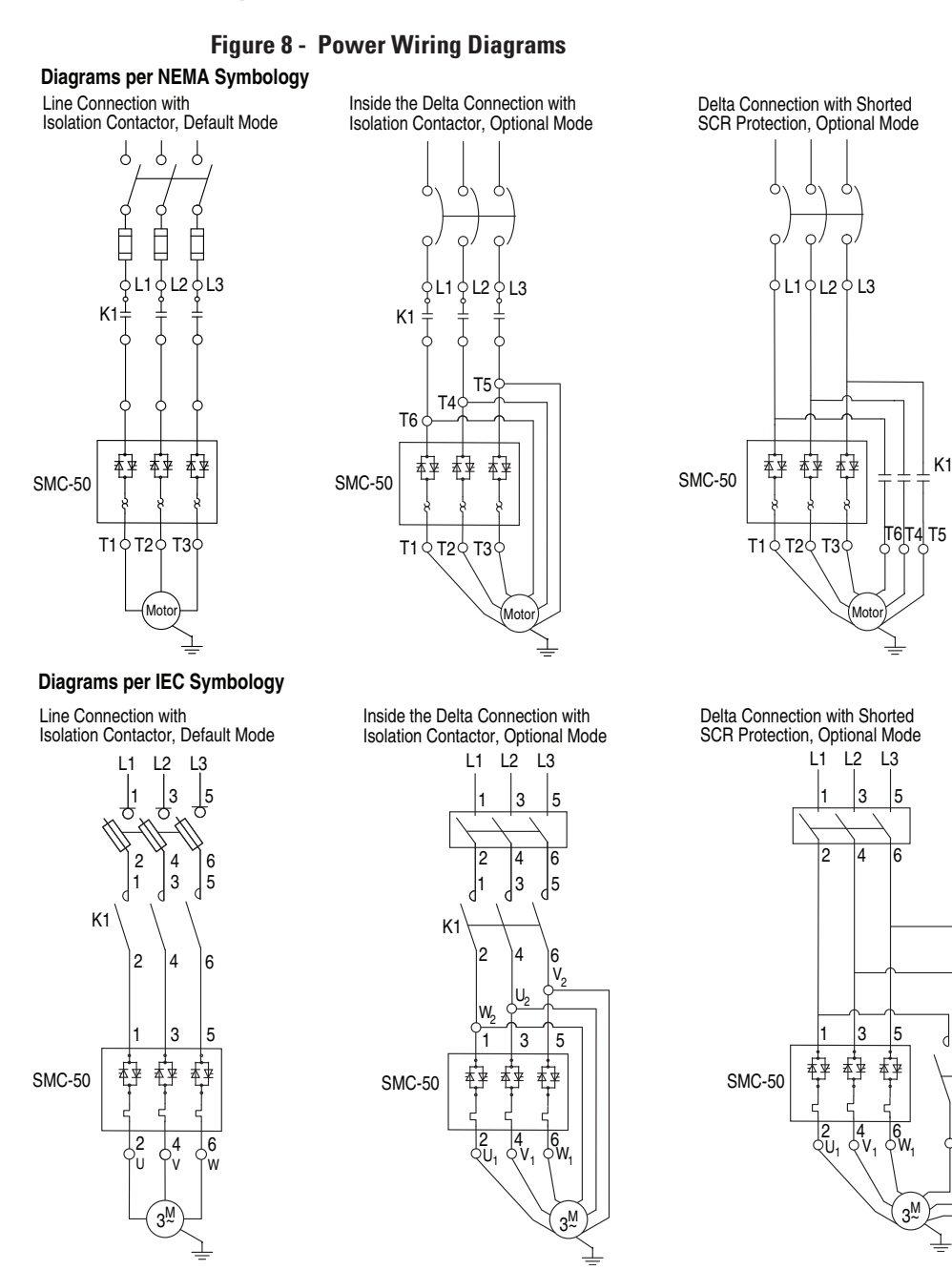

For wiring examples with bypass, please see Figure 19 ... Figure 21.

**|3 |**5

K1

1

2 4 6

 $\varphi W_{2} \varphi U_{2} \varphi V_{2}$ 

## **Control Wiring**

### **Standard Control Terminal Block**

The SMC-50 controller comes standard with two 24V DC digital on/off inputs and two relay outputs for auxiliary control functions. The standard digital I/O wiring terminal block is located on the upper right portion of the SMC-50. The terminal block is removable.

### **Control Wiring Specifications**

The following table provides the specifications for all SMC-50 control wiring and option module terminal blocks. Each wiring terminal will accept a maximum of two wires.

#### **Table 4 - Control Wiring Specifications**

| Wire Size                 | 0.22.5 mm <sup>2</sup> (#2414 AWG) |  |  |
|---------------------------|------------------------------------|--|--|
| Maximum Torque            | 0.8 N∙m (7 lb∙in.)                 |  |  |
| Maximum Wire Strip Length | 7 mm (0.27 in.)                    |  |  |
| Screw Type                | M3 Slotted                         |  |  |

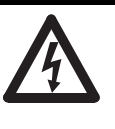

**SHOCK HAZARD:** To prevent the risk of electrical shock, disconnect all power sources from the controller and option module before installing or servicing it. Install the controller and option module in suitable enclosure and keep it free of contaminants.

#### **Figure 9 - Standard Control Terminal Block Identification**

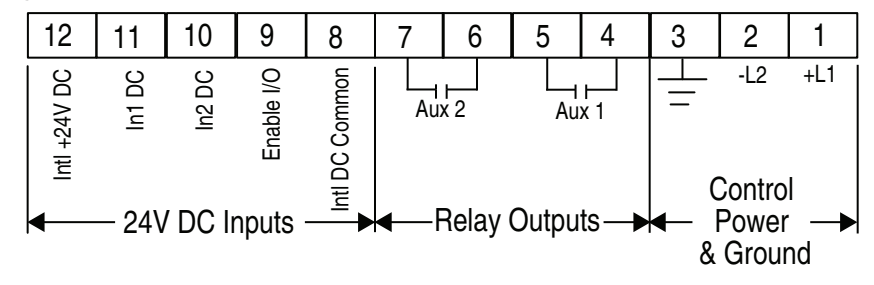

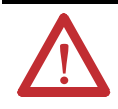

**ATTENTION:** IN1 DC (terminal 11) and IN2 DC (terminal 10) are 24V DC inputs on controllers rated 120/240V AC AND 24V DC. Voltages exceeding specified input range may cause damage to the controller.

| Terminal Number | Description                                             |
|-----------------|---------------------------------------------------------|
| 1 🕄             | Control Power +L1                                       |
| 2 3             | Control Power Common -L2                                |
| 3               | Ground — To connect to the system/control ground point. |
| 4 23            | Auxiliary Relay Contact #1                              |
| 5 <b>28</b>     | Auxiliary Relay Contact #1                              |
| 6 <b>28</b>     | Auxiliary Relay Contact #2                              |
| 7 28            | Auxiliary Relay Contact #2                              |
| 8               | DC Internal I/O Power, DC Common                        |
| 9               | Enable I/O                                              |
| 10 08           | Input #2 (24V DC) (range 1530V DC)                      |
| 11 <b>OO</b>    | Input #1 (24V DC) (range 1530V DC)                      |
| 12              | +24V DC Internal I/O Power                              |

• Do not connect any additional loads to this terminal. Parasitic loads may cause problems with operation.

• When set to external bypass mode, the auxiliary contact is used to control a properly sized external contactor and overload once the motor is at full speed.

S RC snubbers are required when inductive loads are connected to terminal.

### **Typical Control Wiring Examples**

The following figures are control wiring diagram examples using the controller standard I/O. For additional wiring examples, see the SMC-50 User Manual.

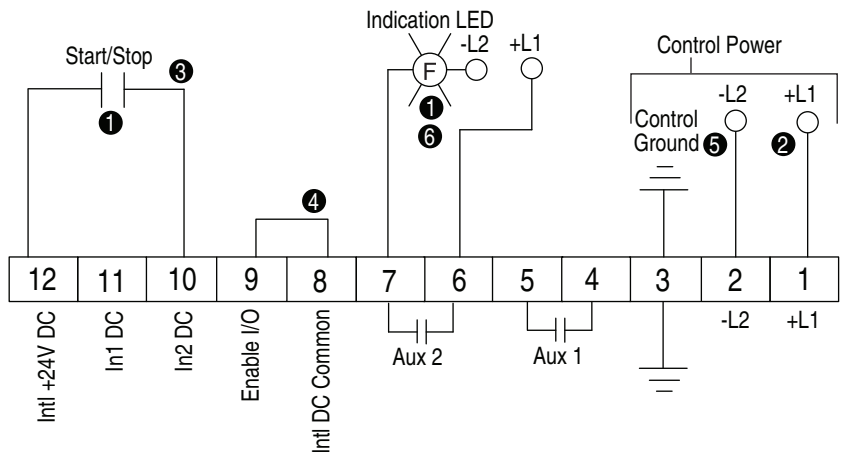

Figure 10 - 2-Wire Control (No DPI) with Fault Indication

• Customer supplied.

- See the controller nameplate to verify the control power input ratings (120V/240V AC or 24V DC).
- Terminal 10 (In2) 24V DC normally open (N.O.) input is configured for Start/Stop or Start/Coast using Parameter 57. When using the Start/Stop or Start/Coast, the N.O. contact must be used.
- **NOTE:** The controller will generate an I/O configuration fault if any input is configured for START or SLOW speed and no input is configured for COAST or STOP.
- A customer-supplied jumper is required to enable the controller's standard I/O operation.
- The terminal must be wired to the control ground to ensure reliable operation.
- 6 The Aux2 output contact is configured for Fault using Parameter 176.
- **NOTE:** Due to current leakage through an SCR in the OFF state (controller stopped), some form of upstream line power isolation is recommended if maintenance is required on the motor. See the typical wiring diagram for Isolation Contactor Application in the User Manual.

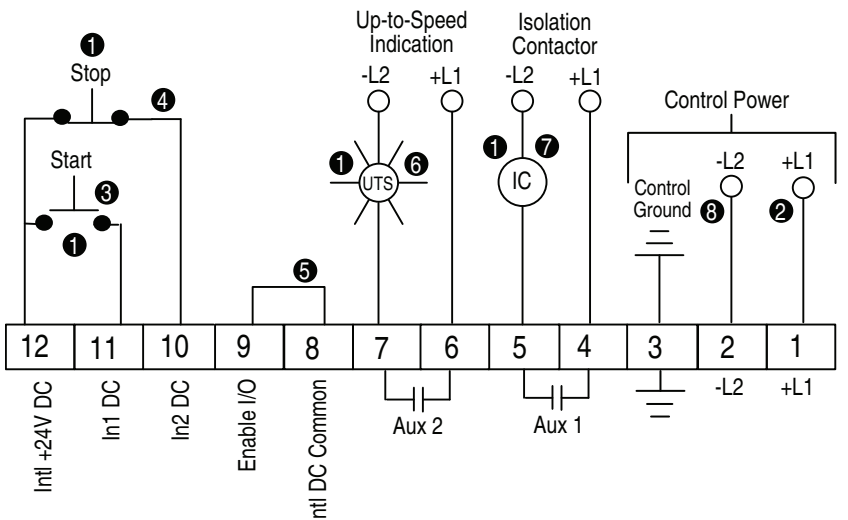

## Figure 11 - 3-Wire Control (with or without DPI) with Up-To-Speed Indication & Isolation Contactor

- Customer supplied.
- 2 See the controller nameplate to verify the control power input ratings (120V/240V AC or 24V DC).
- S Terminal 11 (In1) 24V DC is configured for START input using Parameter 56.
- **4** Terminal 10 (In2) 24V DC is configured for Coast, Stop Option, etc. using Parameter 57.
- **NOTE:** The controller will generate an I/O configuration fault if any input is configured for START or SLOW speed and no input is configured for COAST or STOP.
- A customer-supplied jumper is required to enable the controller's standard I/O operation.
- 6 The Aux2 output contact is configured for motor U-T-S using Parameter 176.
- The Aux1 output contact is configured for Normal (closed with Start command, Open with stop command) using Parameter 172.
- 3 The terminal must be wired to the control ground to ensure reliable operation.
- **NOTE:** Due to current leakage through an SCR in the OFF state (controller stopped), some form of upstream line power isolation is recommended if maintenance is required on the motor. See the typical wiring diagrams for Isolation Contactor Application in the User Manual.

## **Option Modules**

The SMC-50 controller has three expansion ports to place optional modules (see Figure 12). These ports provide the capability to add control modules (e.g., additional inputs and outputs (I/O), simple start/stop parameter configuration capability, ground fault, etc.).

**NOTE:** The 20-COMM-X communication modules may only reside in Port 9.

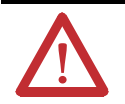

**ATTENTION:** There is the potential to have voltage values above 220V AC on the option modules. Before removing the control module cover to access option modules, disconnect **ALL** power to the SMC-50 controller.

#### **Figure 12 - Port Number Identification**

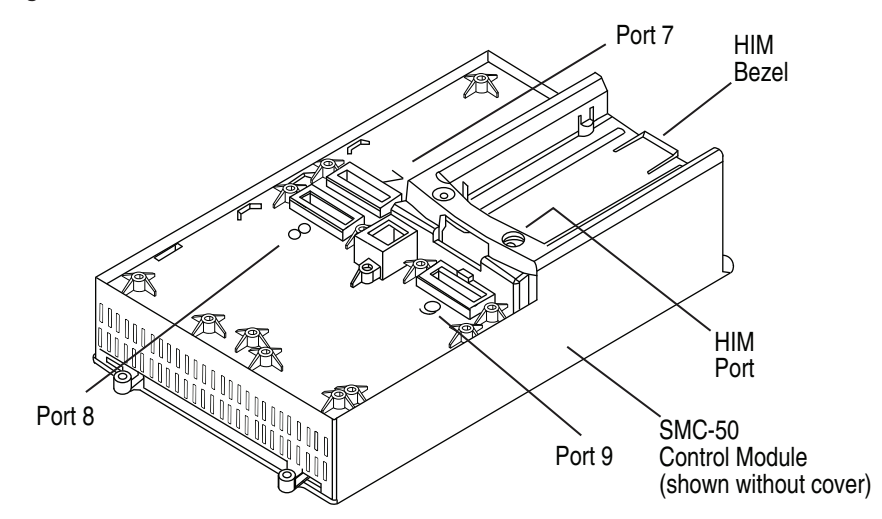

**Table 5 - Port Location for Compatible Option Modules** 

| SMC-50 Control Module                 | Compa<br>Modul | tible Co<br>e Port | ntrol  | Maximum Number of this<br>Type of Option Module |  |
|---------------------------------------|----------------|--------------------|--------|-------------------------------------------------|--|
| compannie opnon mounes car. Nos.      | Port 7         | Port 8             | Port 9 | per Control Module                              |  |
| 150-SM2: Ground Fault/PTC/External CT | Yes            | Yes                | No     | 1                                               |  |
| 150-SM3: Analog I/O                   | Yes            | Yes                | Yes    | 3                                               |  |
| 150-SM4: Digital I/O                  | Yes            | Yes                | Yes    | 3                                               |  |
| 150-SM6: Parameter Configuration      | Yes            | Yes                | Yes    | 1                                               |  |
| 20-COMM-X 02 : Communications         | No             | No                 | Yes    | 1                                               |  |

- See the SMC-50 user manual for a list of compatible 20-COMM-X modules.
- When installed in an SMC-50 controller, 20-COMM-X modules physically reside in the space assigned to Port 9, but connect to DPI Port 4 with the ribbon cable that is supplied with the module.

### Optional Cat. No. 150-SM4 Digital I/O Module

A Cat. No. 150-SM4 Digital I/O Option Module provides four 120...240V AC digital on/off inputs and three relay outputs to provide additional auxiliary control or indications (e.g., up-to-speed (UTS), alarm, etc.) functions. The 150-SM4 module can be located in any of the three control module option ports (See Figure 12). Up to three 150-SM4 modules can be used with a single control module. The 150-SM4 module terminal block used to wire the I/O is removable.

**1** When installed in Control Module Port 7, the orientation of the module terminal block is rotated 180° along with its terminals.

#### NOTE:

2 The Cat. No. 150-SM4 module must be configured in the control module using a 20-HIM-A6 HIM, DriveExplorer™ software, or DriveExecutive™ software.

A11

Aux A3

A12

NC

| <b>∢</b> —120V/240 | V AC Inputs                         |
|--------------------|-------------------------------------|
| Terminal Number    | Description                         |
| A1 <b>①</b>        | Optional Input #1 (120/240V AC)     |
| A2 <b>①</b>        | Optional Input #2 (120/240V AC)     |
| A3 <b>1</b>        | Optional Input #3 (120/240V AC)     |
| A4 <b>1</b>        | Optional Input #4 (120/240V AC)     |
| A5 🚯               | Input Common                        |
| A6 <b>23</b>       | Optional Auxiliary Relay Contact #1 |
| A7 <b>23</b>       | Optional Auxiliary Relay Contact #1 |
| A8 <b>23</b>       | Optional Auxiliary Relay Contact #2 |
| A9 <b>23</b>       | Optional Auxiliary Relay Contact #2 |
| A10 <b>26</b>      | Optional Auxiliary Relay Contact #3 |
| A11 <b>26</b>      | Optional Auxiliary Relay Contact #3 |
| A12                | NO CONNECT                          |

Figure 13 - Optional Digital I/O Module Terminal Identification

A5

IncoM

A6

Α7

┥┝

Aux A1

A8

A9

41

Aux A2

A10

A2

InA2

A1

InA1

А3

InA3

A4

InA4

 ${\ensuremath{\bullet}}$  Do not connect additional loads to this terminal. Parasitic loads may cause problems with operation.

• When set to external bypass mode, the auxiliary contact is used to control a properly sized external contactor and overload once the motor is at full speed.

S RC snubbers are required when inductive loads are connected to terminal.

### Optional Cat. No. 150-SM3 Analog I/O Module

An optional Cat. No. 150-SM3 Analog I/O Module provides two analog inputs (voltage or current) and two analog outputs (voltage or current), see<u>Table 6</u> for specifications.

The 150-SM3 module can be located in any of the three control module option ports (See Figure 12). Up to three 150-SM3 modules can be used with a single control module. The 150-SM3 module terminal block used to wire the I/O is removable.

**1** When installed in Control Module Port 7, the orientation of the module terminal block is rotated 180° along with its terminals.

#### NOTE:

**2** The 150-SM3 module must be configured in the Control Module using a 20-HIM-A6 HIM, DriveExplorer software, or DriveExecutive software.

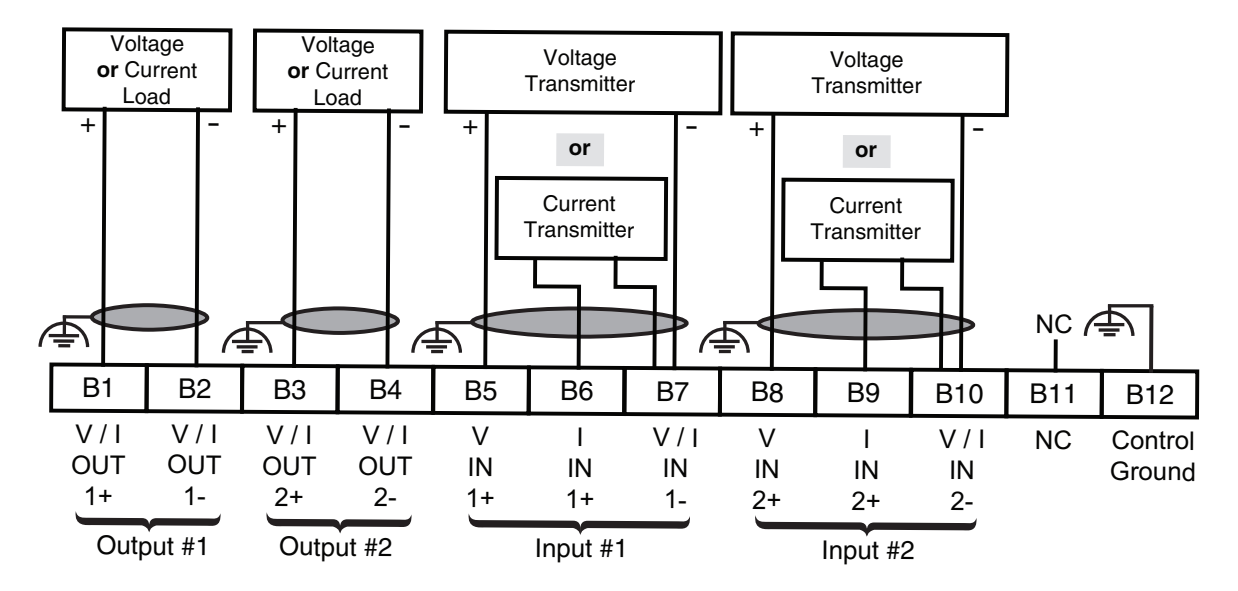

Figure 14 - Analog I/O Module Wiring Diagram

| Table 6 - Cat. No. 150-SM3 | Input and ( | Output S | Specifications |
|----------------------------|-------------|----------|----------------|
|----------------------------|-------------|----------|----------------|

| <b>Control Circuit</b>                        | Specification                       |                                                                                            |
|-----------------------------------------------|-------------------------------------|--------------------------------------------------------------------------------------------|
|                                               | Number of Inputs                    | 2 differential inputs                                                                      |
|                                               | Normal Operating Input Ranges       | ±10V, 010V, 05V, 15V, 020 mA, 420 mA                                                       |
|                                               | Full Scale Operating Input Ranges   | ±10.5V, 010.5V, -0.55.25V, 0.55.25V, 021 mA, 3.521 mA                                      |
|                                               | Input Resolution                    | 16 bit (sample rate = 60 Hz)/13 bit (sample rate = 250 Hz)                                 |
|                                               | Data Refresh Rate:                  | Filter dependent: 100 ms (sample rate = 60Hz);24 ms (sample rate = 250Hz)                  |
|                                               | Rated Working Voltage               | 24V DC / 17V AC                                                                            |
|                                               | Common Mode Voltage Range           | ±10V DC / channel                                                                          |
| 150-SM3<br>Optional inputs:<br>Terminals B1B4 | Input Impedance                     | 220 kΩ: voltage mode 249 Ω: current mode                                                   |
|                                               | Input Channel Diagnostics           | Over and Under Range and Open Circuit                                                      |
|                                               | Open Circuit Detection Time         | Positive Full Scale Reading: within 3 seconds (max)                                        |
|                                               | Maximum Overload at Input Terminals | Voltage: ±24V DC continuous at 0.1 mA<br>Current: ±30 mA continuous at 7V DC               |
|                                               | External Calibration                | Not required: auto-calibration performed by the module if required to meet specs.          |
|                                               | Module Isolation to Control Board   | Yes (1000V AC)                                                                             |
|                                               | Removable Terminal Block            | Yes (Cat. No.150-SM3RTB as a spare replacement part)                                       |
| _                                             | Cable Type                          | Belden 8760 (or equiv.) 0.750 mm <sup>2</sup> (18 AWG twisted pair 100% shield with drain) |

| Control Circuit   | Specification                                                                 |                                                                                             |
|-------------------|-------------------------------------------------------------------------------|---------------------------------------------------------------------------------------------|
|                   | Number of Outputs                                                             | 2 Single-ended                                                                              |
|                   | Normal Operating Input Ranges                                                 | ±10V, 010V, 05V, 15V, 020 mA, 420 mA                                                        |
|                   | Full Scale Operating Input Ranges                                             | ±10.5V, 010.5V, -0.55.25V, 0.55.25V, 021 mA, 3.521 mA                                       |
|                   | Output Resolution<br>±10.5V, 010.5V, -0.55.25V,<br>0.55.25V, 021 mA, 3.521 mA | 16 bit (15 plus sign bipolar)                                                               |
|                   | Resistive Load on Current Output                                              | 0750 Ω                                                                                      |
| 150-SM3           | Load Range on Voltage Output                                                  | 1 kΩ at 10V DC                                                                              |
| Optional outputs: | Max. Inductive Load (Current Outputs)                                         | 15 mH                                                                                       |
| Terminals B5B10   | Max. Capacitive Load (Voltage Outputs)                                        | 100 µF                                                                                      |
|                   | Overall Accuracy                                                              | Voltage Terminal: ±0.5% full scale at 25° C<br>Current Terminal: ±0.35% full scale at 25° C |
|                   | Accuracy Drift with Temperature                                               | ±5 PPM / ° C                                                                                |
|                   | Output Impedance                                                              | 15 Ω (typical)                                                                              |
|                   | Open and Short-Circuit Protection                                             | Yes                                                                                         |
|                   | Maximum Short-Circuit Current                                                 | 45 mA                                                                                       |
|                   | Output Overvoltage Protection                                                 | Yes                                                                                         |

# Optional Cat. No. 150-SM6 Parameter Configuration Module (PCM)

The Cat. No. 150-SM6 PCM provides simple and limited configuration of the SMC-50. This PCM can be inserted into any control module option port (7, 8, or 9). Only one PCM is allowed per control module.

Parameters that **are** configured by the PCM will appear as read-write parameters to other configuration devices whose values represent the switch settings. The parameter values set by the PCM are stored in the control module memory.

Parameters that **are not** defined and therefore are not configurable by the 150-SM6 PCM can be configured through other means (e.g., Human Interface Module (HIM), DriveExplorer or DriveExecutive software), if necessary.

## Additional Options

## Optional Cat. No. 150-SM2 Positive Temperature Coefficient (PTC), Ground-Fault, & External Current Transformer Option Module

An optional Cat. No. 150-SM2 module provides connectivity to external PTC motor winding temperature sensors, ground-fault, and current transformer sensors.

The 150-SM2 module can be located in control module Port 7 or 8. Only one 150-SM2 module is allowed to be used with the control module (See <u>Figure 12</u>). All of the individual terminal blocks (TB2, TB3, and TB4) are removable. The RG25U female connector provides a connection point for the male-to-male cable provided with the 825-MCMxx current sensor/converter module.

**1** When installed in Control Module Port 7, the orientation of the module terminals is rotated 180° along with its terminals.

#### NOTE:

**2** The 150-SM2 module must be configured in the Control Module using a 20-HIM-A6 HIM, DriveExplorer software, or DriveExecutive software.

#### Figure 15 - Circuit Board

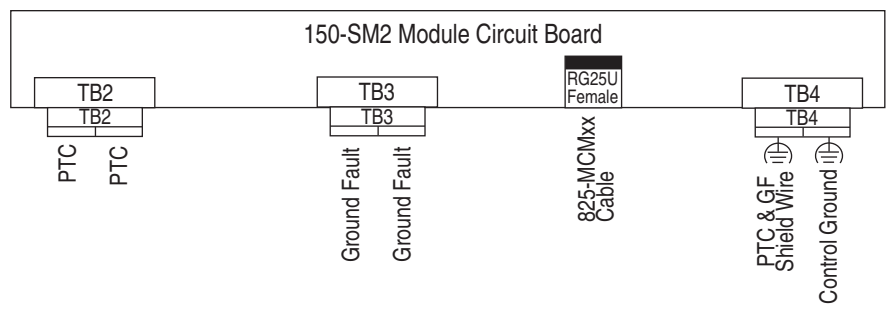

### Current Feedback Sensor (825-MCMxx Converter Module)

#### External Bypass Operation

An external 825-MCMxx Current Sensing Converter Module is required to provide current feedback to the SMC-50 when it is used with an external bypass contactor (bypass mode). The external current feedback is used for all current measurement and current protection functions while the controller is in the external bypass mode. In all other modes (e.g., starting, stopping, slow speed, etc.), internal current feedback signals are used.

The following figure shows the connection of the 825-MCMxx to the SMC-50's 150-SM2 option module.

#### Figure 16 - Converter to Option Module Connection

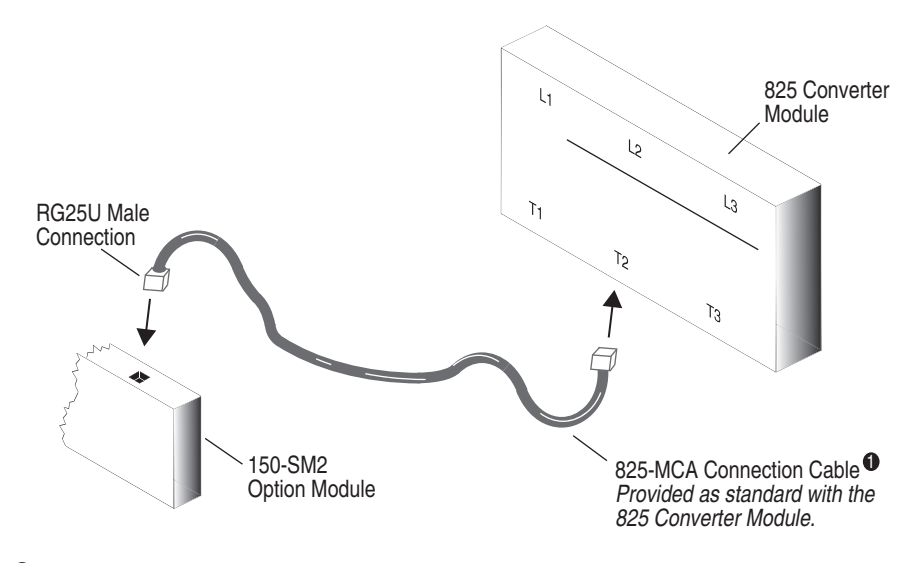

• The cable length is fixed at 4 meters. Only the cable provided with the converter can be used. The use of any other cable will result in incorrect data from the converter and incorrect controller operation.

### **Ground Fault Feedback Sensor**

The SMC-50 can provide ground-fault indication when used with the 150-SM2 option module and Cat. No. 825-CBCT Core Balance Ground Fault Sensor. This sensor mounts separately from the SMC-50 and must be placed within 3 meters of the option module. A customer-supplied shielded, twisted pair cable for wiring the sensor to the 150-SM2 module must meet the requirements outlined in the table below.

#### **Table 7 - Ground-Fault Sensor Cable Requirements**

| Wire Type          | Shielded, twisted pair             |
|--------------------|------------------------------------|
| Wire Cross Section | 0.22.5 mm <sup>2</sup> (#2414 AWG) |
| Terminal Torque    | 0.8 N • m (7 lb - in.)             |

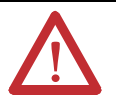

**ATTENTION:** The ground fault sensing feature of the SMC-50 is intended for monitoring purposes only and not as a ground fault circuit interrupter for personnel protection as defined in Article 100 of the NEC. The ground fault sensing feature has not been evaluated for conformance to UL 1053.

### **PTC Thermistor Sensors**

The 150-SM2 option module allows the SMC-50 to interface with motor PTC sensors to monitor motor temperature. The following table defines the PTC input and response ratings.

#### Table 8 - PTC Input & Response Ratings

| Response Resistance                           | 3400 $\Omega$ ± 150 $\Omega$ |        |
|-----------------------------------------------|------------------------------|--------|
| Reset Resistance                              | 1600 $\Omega$ ± 100 $\Omega$ |        |
| Short-Circuit Trip Resistance                 | 25 $\Omega$ ± 10 $\Omega$    |        |
| Maximum Voltage at PTC Terminals              | $R_{PTC}$ = 4 K $\Omega$     | < 7.5V |
|                                               | R <sub>PTC</sub> = open      | 30V    |
| Maximum Number of Sensors Connected in Series | 6                            |        |
| Maximum Cold Resistance of PTC Sensor Chain   | 1500 $\Omega$                |        |
| Response Time                                 | 800 ms                       |        |

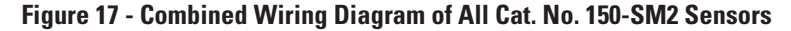

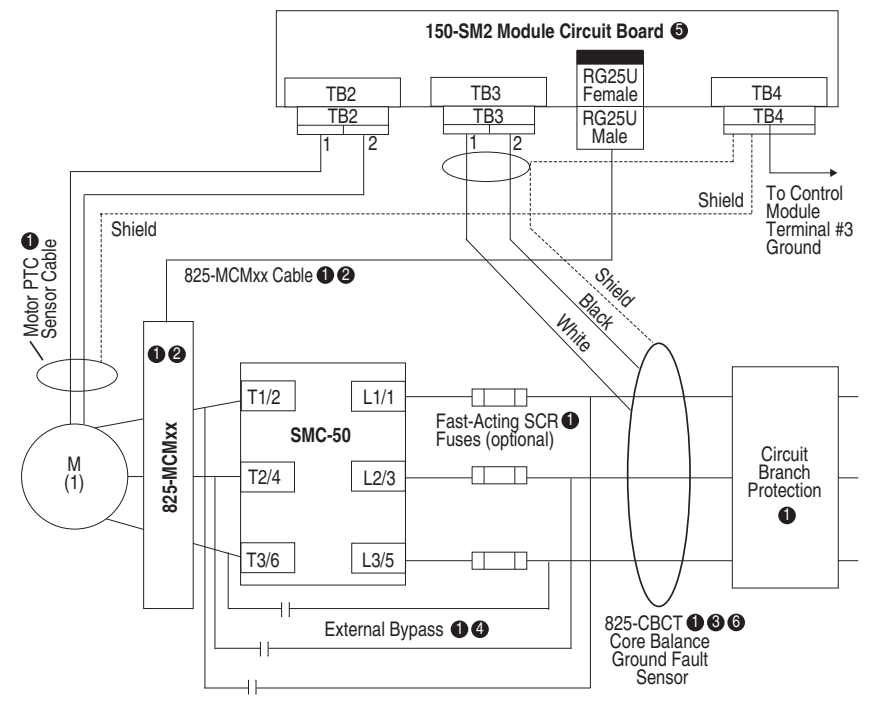

#### Customer-supplied.

- The 825-MCMXXX can be used with or without an external bypass contactor. If an external bypass contactor is used then the 825-MCMXXX must be installed in order to use current-based motor protective features including the motor overload feature. Cable length is 4 meters. Only the cable provided with the 825-MCMXXX is compatible with the 150-SM2.
- The 825-CBCT core balance sensor mounts separately from the SMC-50 and must be placed within 3 meters of the SMC-50. When connecting the 825-CBCT ground-fault sensor, the secondary of the CT must be shorted until connection to the 150-SM2 module is complete.
- See the user manual for additional bypass configurations (e.g., emergency run-off bypass) and application considerations.

## **Bypass Diagrams**

For bypass operation, a bypass contactor must be supplied. When the motor is up to speed, the external bypass contactor is "pulled in" for run.

Overload protection can be accomplished in several ways.

#### **SMC-50 Providing Overload Function**

- Frame B (90...180 A)
  - Required parts: Cat. Nos. 150-SM2, 825-MCM180 converter module. See <u>Figure 19</u>.
- Frame C and D (210...320 A and 361...520 A)
  - Using bypass kit
    - Required parts: Cat. No. 150-SCBK (Frame C) or 150-SDBK (Frame D) See <u>Table 9</u> and <u>Figure 20</u>.

**Note:** When using the Cat. No. 150-SCBK or 150-SDBK bypass kit, the controller firmware must be FRN 3.001 or higher.

- Using 825 and CTs
  - Required parts: Cat. Nos. 150-SM2, 825-MCM20, user supplied CTs with 5 A secondary. See <u>Figure 18</u> and <u>Figure 19</u>.

#### **External Overload**

- Frames B, C, and D
  - Bypass contactor must be fully rated to motor Hp/kW and FLA. See <u>Figure 21</u>.

#### **Converter Modules**

For applications in which the motor's full load current rating is greater than 180 A (311 A inside-the-delta), three additional current transformers with 5 A secondaries are required. <u>Figure 18</u> illustrates the connection of the current transformers to the converter module.

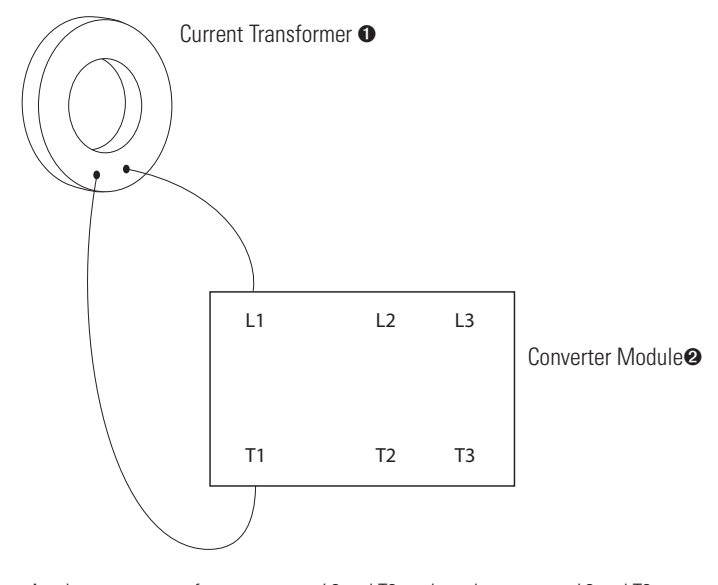

Figure 18 - Current Transformer Connection to Converter Module

Another current transformer connects L2 and T2, and another connects L3 and T3.
The converter module, Cat No. 825-MCM20, must be used in these applications.

#### **Table 9 - SMC-50 Conductor and Torque Requirements**

| SMC-50   | Lug Kit   | Wire Strip                  | Conductor Bange                        | Max. No. Lugs Pole |           | Torque                 |                        | Bypass Bus   |
|----------|-----------|-----------------------------|----------------------------------------|--------------------|-----------|------------------------|------------------------|--------------|
| Cat. No. | Cat. No.  | Length [mm]                 | Conductor hange                        | Line Side          | Load Side | Wire-Lug               | Lug-Bus                | Kit Cat. No. |
| 150-SB   | 1494R-N14 | Long = 44.5<br>Short = 22.4 | 54120 mm <sup>2</sup><br>(1/0250 MCM)  | 1                  | 1         | 31 N∙m<br>(275 lb∙in.) | 23 N∙m<br>(200 lb∙in.) | _            |
| 150-SC   | 199-LF1   | 1820                        | 16…120 mm <sup>2</sup><br>(#6…250 MCM) | 2                  | 2         | 31 N∙m<br>(275 lb∙in.) | 23 N∙m<br>(200 lb∙in.) | 150-SCBK     |
| 150-SD   | 199-LG1   | 1825                        | 25240 mm <sup>2</sup><br>(#4500 MCM)   | 2                  | 2         | 42 N∙m<br>(375 lb∙in.) | 28 N∙m<br>(250 lb∙in.) | 150-SDBK     |

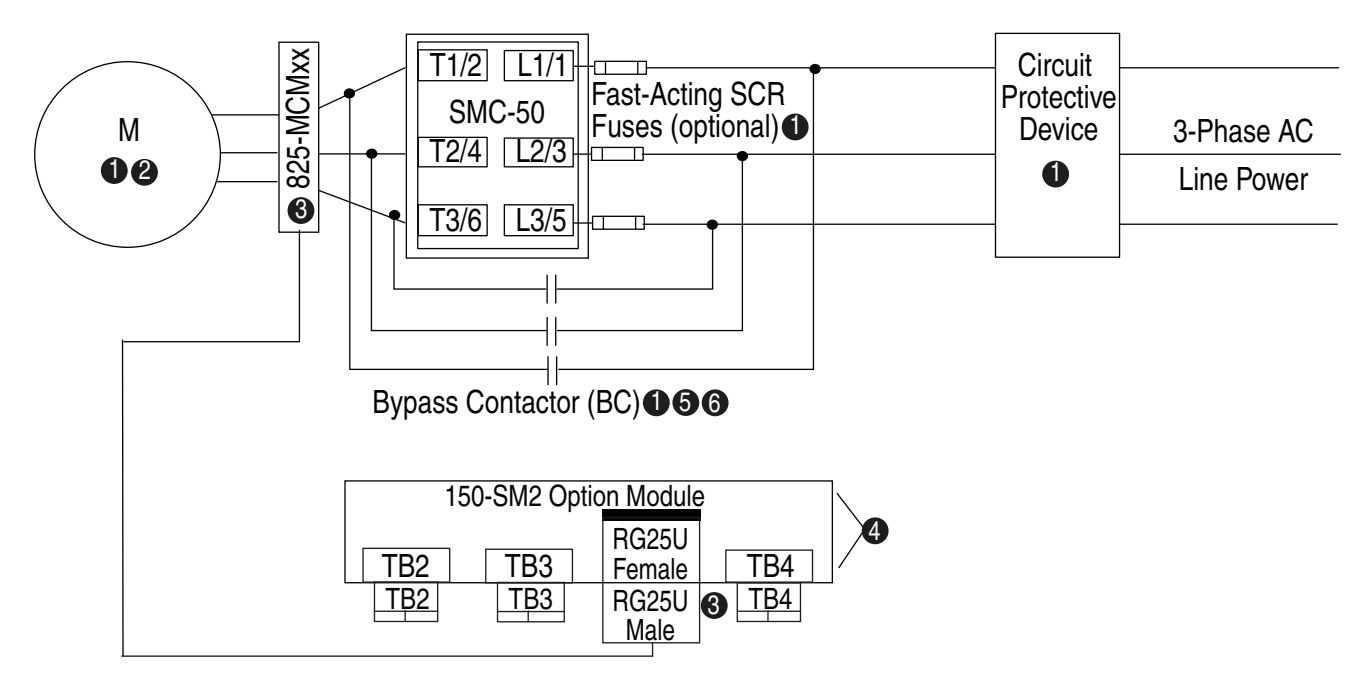

## Figure 19 - Wiring Diagram using 825 Converter Module and 150-SM2 Devices with Bypass Contactors

- Customer supplied.
- Due to current leakage through an SCR in the OFF state (controller stopped), some form of upstream line power isolation is recommended if maintenance is required on the motor. See the Isolation Contactor Applications for details.
- In Bypass Contactor RUN operation, the 825-MCMxx and the 150-SM2 module provide current-based protective feedback features including overload. Only the cable provided with the 825-MCMxx converter can be used in this configuration. The maximum cable length is 4 m, thus the 825-MCMxx must be located within 4 m of the SMC-50.
- The order of the terminal numbers for the 150-SM2 module can be reversed depending on which expansion slot it is located in the control module. However, the function associated with the terminal number remains the same.
- Bypass must be controlled by an auxiliary contact of SMC-50 configured to external bypass.
- () In North America, size the bypass contactor per the motor Hp and FLA. In IEC, size the bypass contactor per the motor AC-1 rating.
- **NOTE:** In addition to a small amount of leakage current flowing through an SCR in the off-state, failure of one or more solid-state power switching components allows uncontrolled current to flow to the winding(s) of the motor. This could potentially result in overheating or damage to the motor. To prevent potential personal injury or equipment damage, the installation of an isolation contactor or shunt trip-type circuit breaker capable of interrupting the motor's locked rotor current on the line side of the SMC-50 is recommended. Operation of the isolation device should be coordinated using one of the SMC-50 auxiliary contacts configured to NORMAL.

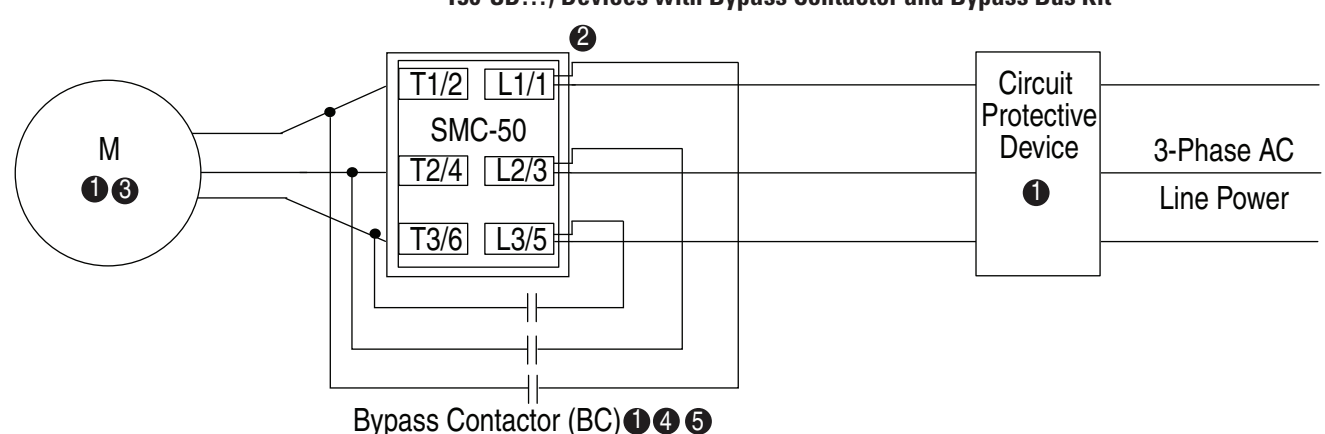

## Figure 20 - Wiring Diagram for Frame C (Cat. No. 150-SC...) or Frame D (Cat. No. 150-SD...) Devices with Bypass Contactor and Bypass Bus Kit

Customer supplied.

Ø SMC-50 Bypass bus kit Cat. No. 150-SCBK (Frame C; Cat. No. 150-SC...) or 150-SDBK (Frame D; Cat. No. 150-SD...).

**NOTE:** Controller FRN 3.001 or higher is required.

Oue to current leakage through an SCR in the OFF state (controller stopped), some form of upstream line power isolation is recommended if maintenance is required on the motor. See the Isolation Contactor Applications for details.

- **4** Bypass must be controlled by an auxiliary contact of the SMC-50 that is configured for external bypass.
- In North America, size the bypass contactor per the motor Hp and FLA. In IEC applications, size the bypass contactor per the motor AC-1 rating.

**NOTE:** In addition to a small amount of leakage current flowing through an SCR in the off-state, failure of one or more solid-state power switching components allows uncontrolled current to flow to the winding(s) of the motor. This could potentially result in overheating or damage to the motor. To prevent potential personal injury or equipment damage, the installation of an isolation contactor or shunt trip-type circuit breaker capable of interrupting the motor's locked rotor current on the line side of the SMC-50 is recommended. Operation of the isolation device should be coordinated using one of the SMC-50 auxiliary contacts configured to NORMAL.

Figure 21 - Wiring Diagram for All Frames (Cat. No. 150-S...) with Bypass and External Overload

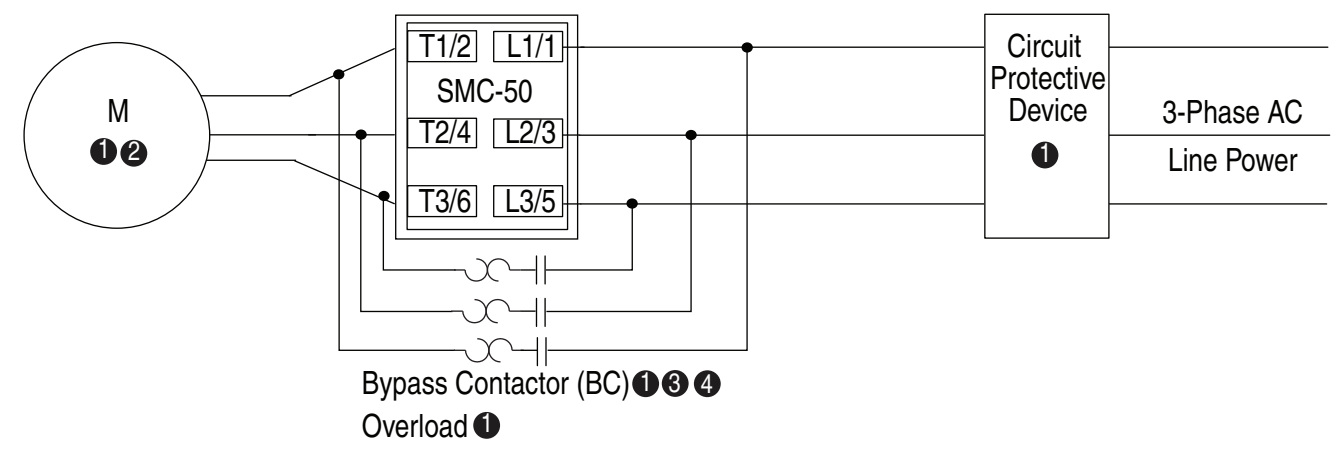

#### Customer supplied.

- Due to current leakage through an SCR in the OFF state (controller stopped), some form of upstream line power isolation is recommended if maintenance is required on the motor. See the Isolation Contactor Applications for details.
- Bypass must be controlled by an auxiliary contact of the SMC-50 that is configured for external bypass.
- **4** Bypass contactor must be fully rated to motor Hp/kW and FLA.

**NOTE:** In addition to a small amount of leakage current flowing through an SCR in the off-state, failure of one or more solid-state power switching components allows uncontrolled current to flow to the winding(s) of the motor. This could potentially result in overheating or damage to the motor. To prevent potential personal injury or equipment damage, the installation of an isolation contactor or shunt trip-type circuit breaker capable of interrupting the motor's locked rotor current on the line side of the SMC-50 is recommended. Operation of the isolation device should be coordinated using one of the SMC-50 auxiliary contacts configured to NORMAL.

## Programming

## Parameter Configuration/ Programming

# Parameter Configuration using the Cat. No. 150-SM6 Parameter Configuration Module (PCM)

The Cat. No. 150-SM6 PCM provides simple and limited configuration of the SMC-50. This PCM can be inserted into any control module option port (7, 8, or 9). Only one PCM is allowed per control module.

Parameters that **are** configured by the PCM will appear as read-write parameters to other configuration devices and whose values represent the switch settings. The parameter values set by the PCM are stored in the control module memory. Therefore, using the appropriate removal procedure (remove all power to Control Module and Power Module), the PCM can be removed from the control module with its parameter settings retained.

Parameters that **are not** defined and therefore are not configurable by the Cat. No. 150-SM6 PCM can be configured through other means (e.g., Human Interface Module (HIM), DriveExplorer or DriveExecutive software), if necessary.

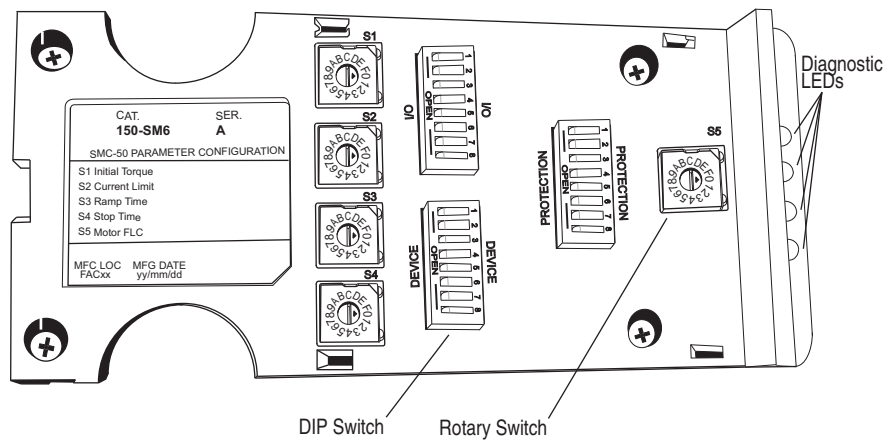

Figure 22 - DIP Switch & Rotary Switch Locations

The Cat. No. 150-SM6 PCM contains five rotary switches, S1...S5, each with designations 0...F and three banks of ON/OFF 8-switch DIP switches.

Table 10, Table 11, and Table 12 define the functions of the five rotary switches.

## Table 10 - Rotary Switch Position Settings & Resulting Values — Torque and Current Limit Configurations

#### S1 = Initial Torque Configuration — Controller Parameter

| -                | -                                                      |                  |                                                        |
|------------------|--------------------------------------------------------|------------------|--------------------------------------------------------|
| Position Setting | Resulting Initial<br>Torque Value<br>[ % motor torque] | Position Setting | Resulting Initial Torque<br>Value<br>[ % motor torque] |
| 0                | 10                                                     | 8                | 58                                                     |
| 1                | 16                                                     | 9                | 64                                                     |
| 2                | 22                                                     | А                | 70 (default)                                           |
| 3                | 28                                                     | В                | 76                                                     |
| 4                | 34                                                     | С                | 82                                                     |
| 5                | 40                                                     | D                | 88                                                     |
| 6                | 46                                                     | E                | 94                                                     |
| 7                | 52                                                     | F                | 100                                                    |

S2 = Current Limit Configuration — Controller Parameter

| Position Setting | Resulting Current<br>Limit Value [% FLC] | Position Setting | Resulting Current Limit<br>Value [% FLC] |
|------------------|------------------------------------------|------------------|------------------------------------------|
| 0                | 200                                      | 8                | 360 (default)                            |
| 1                | 220                                      | 9                | 380                                      |
| 2                | 240                                      | А                | 400                                      |
| 3                | 260                                      | В                | 420                                      |
| 4                | 280                                      | С                | 440                                      |
| 5                | 300                                      | D                | 460                                      |
| 6                | 320                                      | E                | 480                                      |
| 7                | 340                                      | F                | 500                                      |

| S3 = Ramp Time Configuration — Starting — Controller Parameter |                        |                  |                        |  |  |  |  |
|----------------------------------------------------------------|------------------------|------------------|------------------------|--|--|--|--|
| Position Setting                                               | Starting Ramp Time [s] | Position Setting | Starting Ramp Time [s] |  |  |  |  |
| 0                                                              | 0.1                    | 8                | 16                     |  |  |  |  |
| 1                                                              | 2                      | 9                | 18                     |  |  |  |  |
| 2                                                              | 4                      | А                | 20                     |  |  |  |  |
| 3                                                              | 6                      | В                | 22                     |  |  |  |  |
| 4                                                              | 8                      | С                | 24                     |  |  |  |  |
| 5                                                              | 10 (default)           | D                | 26                     |  |  |  |  |
| 6                                                              | 12                     | E                | 28                     |  |  |  |  |
| 7                                                              | 14                     | F                | 30                     |  |  |  |  |

# Table 11 - Rotary Switch Position Settings & Resulting Values — Ramp and Stop Time Configurations

S4 = Stop Time Configuration — Controller Parameter

| Position Setting | Stop Time [s] <b>O</b>   | Position Setting | Stop Time [s] <b>O</b> |
|------------------|--------------------------|------------------|------------------------|
| 0                | Coast -to-Stop (default) | 8                | 16                     |
| 1                | 2                        | 9                | 18                     |
| 2                | 4                        | А                | 20                     |
| 3                | 6                        | В                | 22                     |
| 4                | 8                        | С                | 24                     |
| 5                | 10                       | D                | 26                     |
| 6                | 12                       | E                | 28                     |
| 7                | 14                       | F                | 30                     |

• When the braking STOP MODE is selected (device configuration bank switch #3 and #4), the controller multiplies the selected stop time by ten.

| S5 = Motor Full Load Current (FLC) Configuration — Controller Parameter |                                           |                  |                                           |  |  |  |
|-------------------------------------------------------------------------|-------------------------------------------|------------------|-------------------------------------------|--|--|--|
| Position Setting                                                        | FLC <b>0</b> @<br>[% of controller's max] | Position Setting | FLC <b>O</b> @<br>[% of controller's max] |  |  |  |
| 0                                                                       | 40 (default))                             | 8                | 72                                        |  |  |  |
| 1                                                                       | 44                                        | 9                | 76                                        |  |  |  |
| 2                                                                       | 48                                        | А                | 80                                        |  |  |  |
| 3                                                                       | 52                                        | В                | 84                                        |  |  |  |
| 4                                                                       | 56                                        | С                | 88                                        |  |  |  |
| 5                                                                       | 60                                        | D                | 92                                        |  |  |  |
| 6                                                                       | 64                                        | E                | 96                                        |  |  |  |
| 7                                                                       | 68                                        | F                | 100                                       |  |  |  |

Table 12 - Rotary Switch Position Settings & Resulting Values — Motor FLC Configurations

• Since a set of switches do not provide the resolution to enter all possible FLC combinations like a keypad, switch S5 allows you to configure the motor's FLC in the SMC-50 by using a percentage (%) of the controller's rated FLC (e.g., 90 A, 110 A, 180 A, etc.).

#### EXAMPLE

#### For a 60 A motor and a 90 A controller:

% of controller's max FLC for a 60 A motor = 64% of 90 A (57.6 A), or Switch Position 6

O To determine the S5 switch setting for an inside-the-delta motor configuration, use the following equations:

| Step 1 |                     | Step 2                   |         |                   |
|--------|---------------------|--------------------------|---------|-------------------|
|        | Motor Nameplate FLC | X                        | v 100 - | CE Quitab Catting |
|        | 1.73                | SMC-50 Controller Rating | x 100 = | So Switch Setting |

#### EXAMPLE

| Step 1 |       |          | Step 2 |        |                      |
|--------|-------|----------|--------|--------|----------------------|
|        | 100 A | - 57 9 A |        | 57.8 A | _ x 100 - <b>64%</b> |
|        | 1.73  | = 57.0 A |        | 90 A   | - X 100 - 04/0       |

Result From the result of 64%, the S5 switch setting is position 6.

NOTE:

1 If the calculated value does not match a switch position, use the previous (lower percentage) switch setting.

**2** The inside-the-delta motor configuration can be selected using Parameter 44 (Motor Connection) or automatically during a controller tuning process. The tuning process is done during the initial system start after changing any of the tuning parameters and initializing a start or by pressing and holding the SMC-50 reset push button for at least 10 seconds with the motor stopped and then initializing a start.

The following tables define the functions for the three banks of ON/OFF 8-switch DIP switches. Each of the three banks is defined by a high level, functional name with each switch having a unique function.

| DEVICE Configuration Bank |                                     | Switch Number |    |    |    |    |    |    |    |  |
|---------------------------|-------------------------------------|---------------|----|----|----|----|----|----|----|--|
| (0 = Switch OPEN)         |                                     |               | #2 | #3 | #4 | #5 | #6 | #7 | #8 |  |
| Start Mode—               | Linear Speed Acceleration (default) | 0             | 0  |    |    |    |    |    |    |  |
| Parameter                 | Current Limit                       | 0             | 1  |    |    |    |    |    |    |  |
|                           | Soft Start                          | 1             | 0  |    |    |    |    |    |    |  |
|                           | Pump Start                          | 1             | 1  |    |    |    |    |    |    |  |
| Stop Mode <b>OO</b> —     | Linear Speed Deceleration (default) |               |    | 0  | 0  |    |    |    |    |  |
| Parameter                 | . Soft Stop                         |               |    | 0  | 1  |    |    |    |    |  |
|                           | Braking                             |               |    | 1  | 0  |    |    |    |    |  |
|                           | Pump Stop                           |               |    | 1  | 1  |    |    |    |    |  |
| Energy Saver —            | Enable                              |               |    |    |    | 1  |    |    |    |  |
| Parameter                 | Disable (default)                   |               |    |    |    | 0  |    |    |    |  |
| Braking Current —         | 50%                                 |               |    |    |    |    | 0  | 0  | 0  |  |
| Parameter                 | 100%                                |               |    |    |    |    | 0  | 0  | 1  |  |
|                           | 150%                                |               |    |    |    |    | 0  | 1  | 0  |  |
|                           | 200% (default)                      |               |    |    |    |    | 0  | 1  | 1  |  |
|                           | 250%                                |               |    |    |    |    | 1  | 0  | 0  |  |
|                           | 300%                                |               |    |    |    |    | 1  | 0  | 1  |  |
|                           | 350%                                | _             |    |    | _  |    | 1  | 1  | 0  |  |
|                           | 400%                                |               |    |    |    |    | 1  | 1  | 1  |  |

Table 13 - ON/OFF 8-Switch DIP Switch Definitions — Device

• When the Stop Mode is configured as (a) Linear Speed Decel, (b) Soft Stop, (c) Pump Stop, and the Stop Time (rotary switch S4) is set to zero, a Coast stop will result. A non-zero Stop Time value for the three previously listed Stop Modes defines the time to stop period which is based on that specific configuration.

If the Stop Mode is configured as Braking, then the Stop Time setting (Rotary Switch S4) is used to select either the Automatic Zero Speed Detection method (Stop Time is set to zero) or the Timed Brake method (Stop Time is not set to zero).

**NOTE: 1** With the Automatic Zero Speed Detection method, the controller applies the userselected Braking Current defined by the Device Configuration Switch Bank. Switch #6, #7, and #8 senses a motor Zero Speed condition and automatically stops the braking process.

**2** With the Timed Brake method, the user-selected Braking Current is applied for the user-configured Stop Time regardless of the motor speed (e.g., Automatic Zero Speed Detection disabled). The Timed Brake method can be used in applications where detecting zero speed is ineffective or when braking the motor to a complete stop results in random overload trips. With this method, braking is applied for a fixed time equal to the Stop Time setting (Rotary Switch S4) and multiplied by ten. An ideal Stop Time setting can be accomplished by trial and error, but should always allow for some coast time. Setting the Stop Time for too long of a time period can result in braking current to be applied to a stopped motor and will likely result in overload trips.

| PROTECTION Configuration Bank<br>(0 = Switch OPEN) |                   | Switch Number |    |    |    |    |    |    |    |
|----------------------------------------------------|-------------------|---------------|----|----|----|----|----|----|----|
|                                                    |                   | #1            | #2 | #3 | #4 | #5 | #6 | #7 | #8 |
| Preset Protection Level                            | Disabled          | 0             |    |    |    |    |    |    |    |
| Parameter                                          | Enabled (default) | 1             |    |    |    |    |    |    |    |
| Stall Fault Parameter                              | Enabled (default) |               | 1  |    |    |    |    |    |    |
|                                                    | Disable           |               | 0  |    |    |    |    |    |    |
| Phase Reversal Fault                               | Enable            |               |    | 1  |    |    |    |    |    |
| Farameter                                          | Disable (default) |               |    | 0  |    |    |    |    |    |
| OL Restart Parameter                               | Enable            |               |    |    | 1  |    |    |    |    |
|                                                    | Disable (default) |               |    |    | 0  |    |    |    |    |
| OL Enable Parameter                                | Enabled (default) |               |    |    |    | 1  |    |    |    |
|                                                    | Disable           |               |    |    |    | 0  |    |    |    |
| Trip Class Parameter                               | 10 (default)      |               |    |    |    |    | 0  | 0  |    |
|                                                    | 15                |               |    |    |    |    | 0  | 1  |    |
|                                                    | 20                |               |    |    |    |    | 1  | 0  |    |
|                                                    | 30                |               |    |    |    |    | 1  | 1  |    |

#### Table 14 - ON/OFF 8-Switch DIP Switch Definitions — Protection

#### Table 15 - ON/OFF 8-Switch DIP Switch Definitions — I/O

| I/O Configuration* Bank |                       |    |    | Sw | itch | Num | ber |    |           |
|-------------------------|-----------------------|----|----|----|------|-----|-----|----|-----------|
| (0 = Switch OPEN)       |                       | #1 | #2 | #3 | #4   | #5  | #6  | #7 | <b>#8</b> |
| Aux #1 Configuration    | Normal (default)      | 0  | 0  |    |      |     |     |    |           |
| Parameter               | Up-to-Speed (UTS)     | 0  | 1  |    |      |     |     |    |           |
|                         | Fault                 | 1  | 0  |    |      |     |     |    |           |
|                         | Alarm                 | 1  | 1  |    |      |     |     |    |           |
| Aux #2 Configuration    | Normal                |    |    | 0  | 0    |     |     |    |           |
| Parameter               | UTS                   |    |    | 0  | 1    |     |     |    |           |
|                         | Fault                 |    |    | 1  | 0    |     |     |    |           |
|                         | Alarm                 |    |    | 1  | 1    |     |     |    |           |
| Input #1 Parameter      | Start/Coast (default) |    |    |    |      | 0   |     |    |           |
|                         | Start/Stop Option     |    |    |    |      | 1   |     |    |           |
| Input #2 Parameter      | Stop Option (default) |    |    |    |      |     | 0   | 0  |           |
|                         | Clear Fault           |    |    |    |      |     | 0   | 1  |           |
|                         | Slow Speed            |    |    |    | _    |     | 1   | 0  | _         |
|                         | Fault                 |    |    |    |      |     | 1   | 1  |           |

**\*NOTE:** The I/O Configuration ability of the Cat. No. 150-SM6 is limited to the Control Module's standard I/O.

#### Parameter Configuration using a 20-HIM-A6 (FRN1.006 or later)

All of the SMC-50 parameters can be configured using the 20-HIM-A6 (NEMA Type 1) or the 20-HIM-C6S (remote-mount NEMA Type 4X/12) module. The Cat. No. 20-HIM-A6 module is normally installed in the HIM bezel/port located in the upper right corner of the SMC-50 (See Figure 12). For temporary hand-held operation, the HIM can be plugged into DPI Port #2, which is located at the top of the control module. A Cat. No. 20-HIM-H10 cable is required for this temporary operation.

The following text describes basic screen and keypad functions of the Cat. No. 20-HIM-A6 module. For additional detail on the installation and use of the 20-HIM-A6 or the 20-HIM-C6S modules, see the user manual, publication 20-HIM-UM-001.

#### HIM Single-Function Keys

The four single-function keys only perform their dedicated functions no matter which screen or data entry mode is being used.

#### Figure 23 - HIM Single-Function Keys

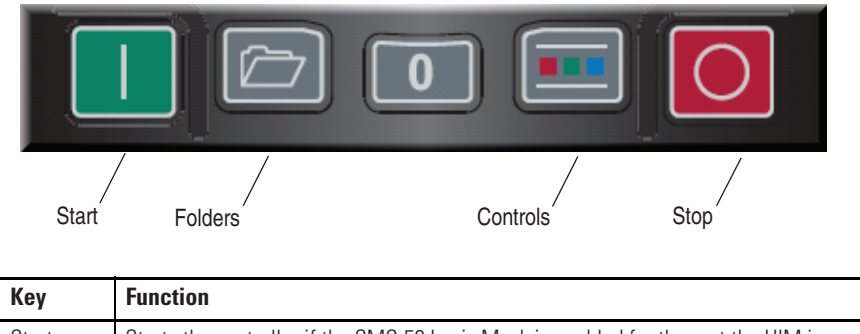

| Key                           | Function                                                                                                    |  |  |  |  |  |
|-------------------------------|----------------------------------------------------------------------------------------------------|--|--|--|--|--|
| Start                         | Starts the controller if the SMC-50 Logic Mask is enabled for the port the HIM is connected to. $\ensuremath{\bullet}$                                                                                |  |  |  |  |  |
| Folders                       | Accesses folders for parameters, diagnostics, memory functions, preferences, and other tests.                                                                                                    |  |  |  |  |  |
| Controls                      | Accesses jog, direction, auto/manual, and other control functions.                                                                                                    |  |  |  |  |  |
| Stop                          | Stops the SMC-50 or clears a fault. The Stop key is always active.                                                                                                    |  |  |  |  |  |
| • If the dev<br>fault is gene | • If the device (port) is enabled and removed under power <b>or</b> an expansion device is removed, a fault is generated. The bit location (e.g., 0, 1, 2, etc.) corresponds to the DPI port numbers. |  |  |  |  |  |

#### HIM Soft Keys

Up to five dynamic soft keys can be shown at the bottom of the HIM screen. Based on the specific screen or the data entry mode being used, a soft key name and its function may change. When a soft key is active, its presentation function and corresponding soft key label are shown at the bottom of the HIM screen.

| Soft Key | Description           | Function                                                                                                    |
|----------|-----------------------|----------------------------------------------------------------------------------------------------|
|          | Multi-Function — Blue | <ul> <li>Scrolls through menus and screens as directed by each arrow</li> <li>Performs corresponding functions displayed in the data area</li> </ul>                   |
|          | Numeric Keys — Grey   | Enters their respective numeric values                                                                                                    |
| 5        | 5/Enter               | <ul> <li>Enters the numeric value, 5</li> <li>Displays the next level of a selected menu item</li> <li>Enters new values</li> <li>Performs intended actions</li> </ul> |

Table 16 - HIM Soft Key Functions

# Basic Parameter Access & Category/File Structure

### **Parameter Access**

The parameters of the SMC-50 are structured into five categories:

- 1. Monitoring
- 2. Setup
- 3. Motor Protection
- 4. Communications
- 5. Utility

The Cat. No. 20-HIM-A6 HIM can access any or all of the parameters that reside in any category. The following examples show how to access the SMC-50 parameters using the 20-HIM-A6 HIM.

**EXAMPLE** To perform a parameter number search and modification, perform the following procedure.

1. Ensure that the HIM SMC-50 power-up screen appears as shown:

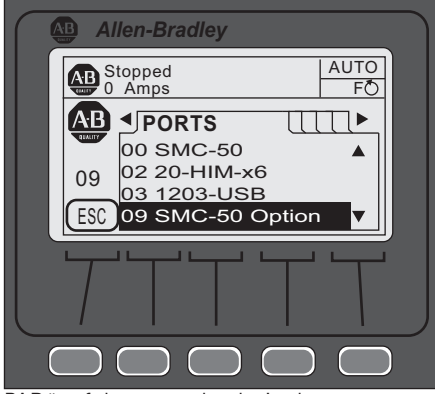

2. Using the PAR# soft key, type the desired parameter number to display, then press ENTER, then press EDIT. The following screen appears.

**NOTE:** To access the next/previous PAR# from the one currently displayed, use the UP/DOWN arrow soft keys to display the desired parameter for modification.

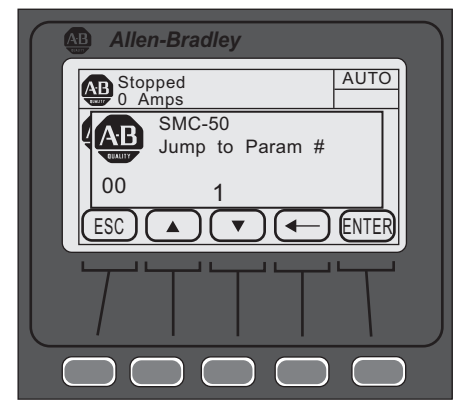

3. Press ENTER to load the changed value into memory.

**NOTE:** For a complete Parameter Linear list, see the user manual, publication 150-UM011.

**TIP** Search by File-Group (SMC category search).

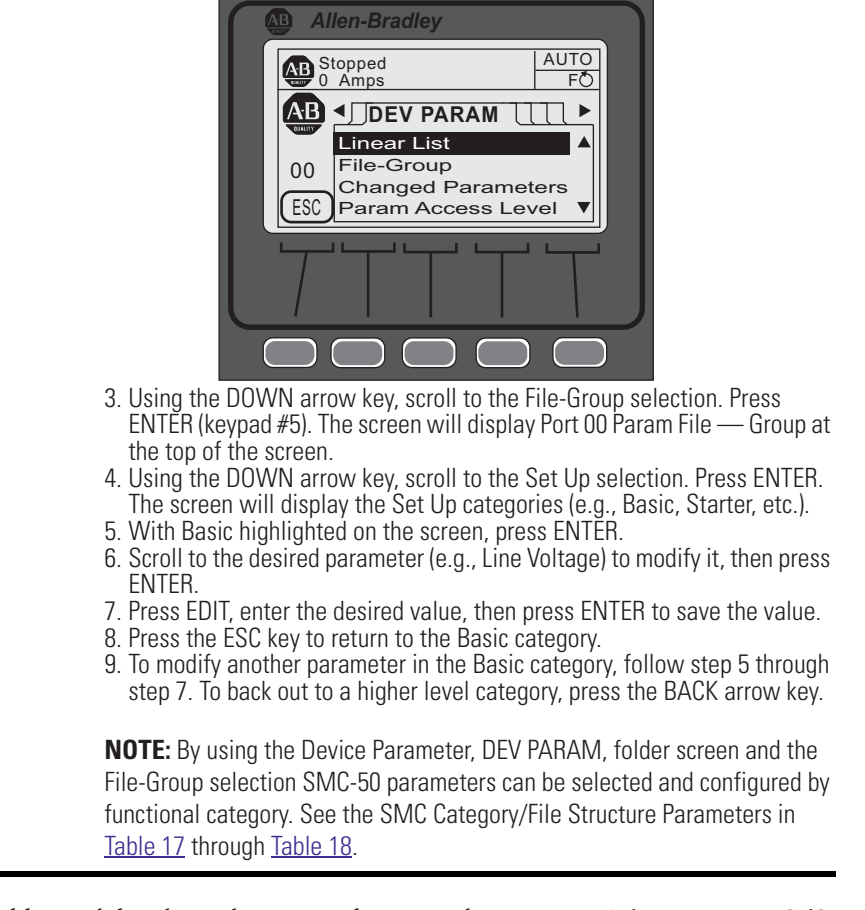

**EXAMPLE** 1. From the HIM power-up screen, press the FOLDERS single-function key. 2. Press the LEFT or RIGHT arrow key until the screen displays DEVPARAM.

For additional details on these procedures, see the 20-HIM-A6 or 20-HIM-C6S module User Manual, 20-HIM-UM001.

## **Category/File Structure**

| Table 17 - | Category/Fi | le Structure | of the SM | C-50 Controller |
|------------|-------------|--------------|-----------|-----------------|
|            |             |              |           |                 |

| Monito                                                                                                    | oring                                                                                                    |                                                                                                    | Set                                                                                                    | Up                                                                                                    |                                                                                                    |
|----------------------------------------------------------------------------------------------------|----------------------------------------------------------------------------------------------------|----------------------------------------------------------------------------------------------------|----------------------------------------------------------------------------------------------------|----------------------------------------------------------------------------------------------------|----------------------------------------------------------------------------------------------------|
| Metering Basic                                                                                                    | Start Stats                                                                                                    | Basic                                                                                                    | Stopping                                                                                                    | Advanced                                                                                                    | Advanced Tuning                                                                                                    |
| Volts P-P Ave<br>Volts P-N Ave<br>Current Average<br>Torque<br>Motor Speed<br>Power Factor<br>Real Power<br>Reactive Power<br>Apparent Power<br>Real Energy<br>Reactive Energy<br>Reactive Energy-<br>Apparent Energy<br>Meter Reset<br>Metering Volts<br>Volts P-P Ave<br>Volts Phase A-B<br>Volts Phase A-B<br>Volts Phase B-C<br>Volts Phase B-C<br>Volts Phase A-N<br>Volts Phase B-N<br>Volts Phase B-N<br>Volts Phase C-N<br>Volts Phase C-N<br>Volts Phase A-N<br>Volts Phase C-N<br>Volts Phase A-N<br>Volts Phase B-N<br>Volts Phase B-N<br>Volts Phase C-N<br>Voltage Unbal | Start Time 1<br>Start Time 2<br>Start Time 3<br>Start Time 4<br>Start Time 5<br>Peak Current 1<br>Peak Current 2<br>Peak Current 3<br>Peak Current 4<br>Peak Current 5<br>Monitoring<br>Elapsed Time<br>Elapsed Time 2<br>Running Time<br>Energy Savings<br>Mtr Therm Usage<br>Time to OL Trip<br>Time to OL Reset<br>Time to PM<br>Starts to PM<br>Starts to P | Motor Connection<br>Line Voltage<br>Starting Mode<br>Ramp Time<br>Intial Torque<br>Cur Limit Level<br>Stop Mode<br>Stop Time<br>Input 1<br>Input 2<br>Aux1 Config<br>Aux2 Config<br>Overload Class<br>Service Factor<br>Motor FLC<br>Starting Torque<br>Rated Torque<br>Rated Torque<br>Rated Speed<br>Starting Mode<br>Ramp Time<br>Cur Limit Level<br>Initial Torque<br>Starting Torque<br>Max Torque<br>Kickstart Time<br>Kickstart Level<br>Heating Time<br>Heating Level<br>Start Delay | Stop Mode<br>Stop Time<br>Braking Current<br>Backspin Timer<br>Slow Speed<br>Slow Brake Cur<br>SS Ref Gain<br>SS Trans Gain<br>Dual Ramp<br>Starting Mode 2<br>Ramp Time 2<br>Cur Limit Level 2<br>Initial Torque 2<br>Starting Torque 2<br>Kickstart Time 2<br>Kickstart Level 2 | Pump Pedestal<br>Load Type<br>High Eff Brake<br>UTS Level<br>Stall Position<br>Stall Level<br>V Shut Off Level<br>I Shut Off Level<br>Notch Maximum<br>Timed Start<br>Bypass Delay<br>Energy Saver<br>Demand Period<br>Num of Periods<br><i>I/O</i><br>Input 1<br>Input 2<br>Aux1 Config<br>Aux1 Invert<br>Aux1 On Delay<br>Aux2 Config<br>Aux2 Invert<br>Aux2 On Delay<br>Aux2 Off Delay<br>Aux2 Off Delay<br>Aux2 Control | Force Tuning<br>Stator R<br>Total R<br>Coupling Factor<br>Inductance<br>Speed Gain<br>Transient Gain<br>Transient Zero<br>Transient Zero<br>Transient Mag<br>Ping Degree<br>Pings<br>Phase Shift 0%<br>Phase Shift 10%<br>Phase Shift 20%<br>Phase Shift 20%<br>Phase Shift 30%<br>Phase Shift 50%<br>Phase Shift 50%<br>Phase Shift 80%<br>Phase Shift 80%<br>Phase Shift 100% |
| Real Power<br>Real Power<br>Real Power A<br>Real Power B<br>Real Power C<br>Real Demand<br>Max Real Demand<br>Reactive Power<br>Reactive Power A<br>Reactive Power B<br>Reactive Power B<br>Reactive Demand<br>Max Reactive Dmd<br>Apparent Power A<br>Apparent Power A<br>Apparent Power A<br>Apparent Power C<br>Apparent Demand<br>Max Apparent Dmd<br>Power Factor<br>Power Factor B<br>Power Factor C                                                                                                    |                                                                                                    |                                                                                                    |                                                                                                    |                                                                                                    |                                                                                                    |

|                                                                                                    | Motor P                                                                                                    | Communications                                                                                                    | Utility                                                                                                    |                                                                                                    |                                                                                                    |
|----------------------------------------------------------------------------------------------------|----------------------------------------------------------------------------------------------------|----------------------------------------------------------------------------------------------------|----------------------------------------------------------------------------------------------------|----------------------------------------------------------------------------------------------------|----------------------------------------------------------------------------------------------------|
| Overload                                                                                                    | Stall                                                                                                    | Leading PF                                                                                                    | Current THD                                                                                                    | Comm Masks                                                                                                   | Preferences                                                                                                    |
| Motor Fault En<br>Motor Alarm En<br>Motor Restart En<br>Overload Class                                                               | Motor Fault En<br>Motor Alarm En<br>Motor Restart En<br>Stall Delay                                                                                                    | Motor Fault En<br>Motor Alarm En<br>Motor Restart En<br>Lead PF Ov F Lvl                                                        | Motor Fault En<br>Motor Alarm En<br>Motor Restart En<br>THD I F Lvl                                                                  | Logic Mask<br>Logic Mask Act<br>Write Mask Cfg<br>Write Mask Act                                             | Language<br>Fan Config<br>Motor Config<br>Parameter Mgt                                                                                             |
| Overload Class 2<br>Service Factor                                                                                                   | Real Power                                                                                                    | Lead PF Ov F Dly<br>Lead PF Ov A Lvl                                                                                            |                                                                                                    | Port Mask Act                                                                                                | Motor Data                                                                                                    |
| OL Reset Level<br>OL Shunt Time<br>OL Inhibit Time<br>Overload A Lvl<br>Overload Config<br>Locked Rtr Level<br>Locked Rtr Time       | Motor Fault En<br>Motor Alarm En<br>Motor Restart En<br>Mwatts Ov F Lvl<br>Mwatts Ov F Dlt<br>Mwatts Ov A Lvl<br>Mwatts Ov A Dly<br>Mwatts Un F Lvl<br>Mwatts Un F Dly             | Lead PF UN F LM<br>Lead PF UN F LM<br>Lead PF UN F Dly<br>Lead PF UN A LM<br>Lead PF UN A Dly<br>Lagging PF<br>Motor Fault En   | Line Frequncy<br>Starter Fault En<br>Starter Alarm En<br>Strtr Restart En<br>Freq High F Lvl<br>Freq High F Dly                      | Data Links<br>Data In A1<br>Data In A2<br>Data In B1<br>Data In B2<br>Data In C1<br>Data In C2<br>Data In D1 | Motor Connection<br>Line Voltage<br>Motor FLC<br>Rated Torque<br>Rated Speed<br>User CT Ratio<br>Factory CT Ratio<br>Voltage Ratio<br>Parameter Mot |
| Motor Fault En                                                                                                    | Mwatts Un A Lvl<br>Mwatts Un A Dly                                                                                                    | Motor Restart En<br>Lag PF Ov F Lvl                                                                                             | Freq High A Lvl<br>Freq High A Dly<br>Freq Low F Lvl                                                                                 | Data In D2<br>Data Out A1<br>Data Out A2                                                                     | Expansion                                                                                                    |
| Motor Alarm En<br>Motor Restart En<br>Underload F Lvi                                                                                | Reactive+ Power                                                                                                    | Lag PF Ov F Dly<br>Lag PF Ov A Lvl<br>Lag PF Ov A Dly                                                                           | Freq Low F Dly<br>Freq Low A Lvl<br>Freq Low A Dly                                                                                   | Data Out A2<br>Data Out B1<br>Data Out B2<br>Data Out C1                                                     | Exp A Config<br>Exp B Config                                                                                                    |
| Underload F Dly<br>Underload A Lvl<br>Underload A Dly                                                                                | Motor Fault En<br>Motor Alarm En<br>Motor Restart En                                                                                                    | Lag PF Un F Lvl<br>Lag PF Un F Dly<br>Lag PF Un A Lvl                                                                           | Maintenance                                                                                                    | Data Out C2<br>Data Out D1<br>Data Out D2                                                                    | Exp C Config                                                                                                    |
| Undervoltage                                                                                                    | +MVAR Ov F Lvl<br>+MVAR Ov F Dly<br>+MVAR Ov A Lvl                                                                                                    | Lag PF Un A Dly                                                                                                    | Motor Fault En<br>Motor Alarm En<br>Motor Restart En                                                                                 |                                                                                                    |                                                                                                    |
| Starter Fault En<br>Starter Alarm En<br>Strtr Restart En<br>Undervolt F Lvl<br>Undervolt F Dly<br>Undervolt A Lvl<br>Undervolt A Dly | +MVAR Ov A Dly<br>+MVAR Un F Lvl<br>+MVAR Un F Dly<br>+MVAR Un A Lvl<br>+MVAR Un A Dly                                                                                             | Starter Fault En<br>Starter Alarm En<br>Strtr Restart En<br>Volt Imbal F Lvl<br>Volt Imbal F Dly<br>Volt Imbal A Lvl            | PM Hours<br>PM Starts<br>Time to PM<br>Starts to PM<br>Starts Per Hour                                                               |                                                                                                    |                                                                                                    |
| Overvoltage                                                                                                    | Motor Fault En                                                                                                    | Volt Imbal A Dly                                                                                                    | Fault 1                                                                                                    |                                                                                                    |                                                                                                    |
| Starter Fault En<br>Starter Alarm En<br>Strtr Restart En<br>Overvolt F Lvl<br>Overvolt F Dly<br>Overvolt A Lvl<br>Overvolt A Dly     | Motor Alarm En<br>Motor Restart En<br>-MVAR Ov F Lvl<br>-MVAR Ov F Dly<br>-MVAR Ov A Lvl<br>-MVAR Ov A Dly<br>-MVAR Un F Lvl<br>-MVAR Un F Dly<br>-MVAR Un A Lvl<br>-MVAR Un A Dly | Current Imbal<br>Motor Fault En<br>Motor Restart En<br>Cur Imbal F Lvl<br>Cur Imbal F Dly<br>Cur Imbal A Lvl<br>Cur Imbal A Dly | Fault 2<br>Fault 3<br>Fault 4<br>Fault 5<br>Alarm 1<br>Alarm 2<br>Alarm 3<br>Alarm 4<br>Alarm 5                                      |                                                                                                    |                                                                                                    |
| Motor Fault En                                                                                                    | Apparent Power                                                                                                    | Voltage THD                                                                                                    | Restart                                                                                                    |                                                                                                    |                                                                                                    |
| Motor Alarm En<br>Motor Restart En<br>Jam F Lvl<br>Jam F Dly<br>Jam A Lvl<br>Jam A Dly                                               | Motor Fault En<br>Motor Alarm En<br>Motor Restart En<br>MVA Ov F Lvl<br>MVA Ov F Dly<br>MVA Ov A Lvl                                                                               | Starter Fault En<br>Starter Alarm En<br>Strtr Restart En<br>THD V F Lvl<br>THD V F Dly<br>THD V A Lvl<br>THD V A Dly            | Motor Restart En<br>Strtr Restart En<br>Restart Attempts<br>Restart Delay                                                            |                                                                                                    |                                                                                                    |
|                                                                                                    | MVA OV A DIY<br>MVA Un F Lvl<br>MVA Un F DIy<br>MVA Un A Lvl<br>MVA Un A DIy                                                                                                    |                                                                                                    | Motor Fault En<br>Motor Alarm En<br>Motor Restart En<br>Locked Rtr F Lvl<br>Locked Rtr F Dly<br>Locked Rtr A Lvl<br>Locked Rtr A Dly |                                                                                                    |                                                                                                    |

#### Table 18 - Category/File Structure (continued)

## **Quick Setup**

Access the basic programming configuration group in the Setup category. This group provides a limited parameter set, allowing quick startup with minimal adjustments.

| Parameter<br>Number | Parameter<br>Name                                                                                                    | Description/Function                                                                                                    | Value(s)                                                                                                    | Default     |
|---------------------|----------------------------------------------------------------------------------------------------|----------------------------------------------------------------------------------------------------|----------------------------------------------------------------------------------------------------|-------------|
| 46                  | Line Voltage                                                                                                    | Enter the system 3-phase line voltage value. A value must be entered for the voltage protection functions to work properly (R/W parameter).                                                                                                    | 0700V                                                                                                    | 480         |
| 47                  | Rated Torque                                                                                                    | Use for Torque Ramp Rating Starting Mode. Enter the maximum motor rated in Newton meters (R/W parameter).                                                                                                    | 11000 N∙m                                                                                                    | 10          |
| 48                  | Rated Speed                                                                                                    | Use for Torque Ramp Rating Starting Mode. Enter the rated speed of the motor (R/W parameter).                                                                                                    | 750, 900, 1500, 1800,<br>3500, 3600 RPM                                                                             | 1800        |
| 49                  | Starting Mode         Enter the desired starting mode for the application (R/W parameter).           Related Parameters for the Starting Mode:           Full Voltage: None           Current Limit: Current Limit Level, Ramp Time, Kickstart Time, Kickstart Level           Soft Start: Initial Torque, Ramp Time, Current Limit Kickstart Time, Kickstart Level           Linear Speed: Initial Torque, Ramp Time, Current Limit           Torque Ramp: Starting Torque, Maximum Torque, Ramp Time, Current Limit, Kickstart Time, Kickstart Level           Pump Start: Initial Torque, Ramp Time |                                                                                                    | Full Voltage, Current<br>Limit, Soft Start, Linear<br>Speed, Torque Ramp,<br>Pump Start                             | Soft Start  |
| 50                  | Ramp Time                                                                                                    | Enter the amount of time desired for the motor starting ramp to take (R/W parameter).                                                                                                    | 0.0 - 1000 seconds                                                                                                  | 10          |
| 51                  | Initial Torque                                                                                                    | Motor torque level at which the start ramp begins.                                                                                                    | 090 %LRT                                                                                                    | 70          |
| 52                  | Maximum<br>Torque                                                                                                    | Use the Torque Ramp Starting mode. Enter the maximum motor torque at the end of the start ramp required for the application (R/W parameter),                                                                                                    | 0300 %                                                                                                    | 250         |
| 53                  | Current Limit<br>Level                                                                                                    | Enter the value of the maximum current allowed during the ramp time (R/W parameter).                                                                                                    | 50-600 % FLC                                                                                                    | 350         |
| 56                  | Input 1                                                                                                    | Allows the selection of how input 1 (CM terminal #11) effects the function of the SMC-50 controller (R/W parameter).                                                                                                    | Disable, Start, Coast,<br>Stop Option, Start/Coast,                                                                 | Start/Coast |
| 57                  | Input 2                                                                                                    | Allows the selection of how input 2 (CM terminal #10) effects the function of the SMC-50 controller (R/W parameter).                                                                                                    | Start/Stop, Slow Speed,<br>Dual Ramp, OL Select,<br>Fault, Fault NC, Clear<br>Fault, Emergency Run,<br>Motor Heater | Disable     |
| 65                  | Stop Mode                                                                                                    | Enter the desired stopping mode for the application (R/W parameter).<br>Related Parameters to the Stopping Mode:<br><i>Coast:</i> None <i>Soft Stop:</i> Stop Time <i>Linear Speed:</i> Stop Time, Current Limit<br><i>Pump Stop:</i> Stop Time <i>SMB:</i> Braking Current <i>Ext. Brake:</i> Stop Time | Coast, Soft Stop,<br>Linear Speed, Pump<br>Stop, SMB,<br>Ext. Brake                                                 | Coast       |
| 66                  | Stop Time                                                                                                    | Defines the time desired to ramp form run to stop for a specific stop mode. For Ext Brake mode, the Stop Time = the time the Aux contact is closed to energize an external brake.                                                                                                    | 0999 seconds                                                                                                    | 0           |
| 75                  | Overload Class                                                                                                    | Enter the desired motor overload trip class.                                                                                                    | 530                                                                                                    | 10          |
| 77                  | Service Factor                                                                                                    | Enter the Service Factor of the motor.                                                                                                    | 0.011.99                                                                                                    | 1.15        |
| 78                  | Motor FLC                                                                                                    | Enter the motor specified Full Load Current (FLC) value. This value must be entered to ensure the controller can provide proper motor current (e.g Overload) protection.                                                                                                    | 1.02200.0 A                                                                                                    | 1.0         |

#### **Table 19 - Quick Start Parameters**

| Parameter<br>Number | Parameter<br>Name      | Description/Function                                                                                          | Value(s)                                                                    | Default |
|---------------------|------------------------|----------------------------------------------------------------------------------------------------|-----------------------------------------------------------------------------|---------|
| 172                 | Aux1<br>Configuration  | Allows selection of the operation for Auxiliary relay output contact #1 (control module terminals #4 and #5). | Normal, UTS, Fault,<br>Alarm, External Bypass,<br>External Brake, Auxiliary | Normal  |
| 176                 | Aux 2<br>Configuration | Allows selection of the operation for Auxiliary relay output contact #1 (control module terminals #6 and #7). | Control, Network 1,<br>Network 2, Network 3,<br>Network 4.                  | Normal  |
| Normal = T          | he contact is closed v | when the Start command is initiated and remains closed during a stop maneuver. After the                      | stop is complete, the contact o                                             | pens.   |

## **Operation and Troubleshooting**

## Troubleshooting with Diagnostic LEDs

### **Controller LED Status Indicator**

The SMC-50 controller's multi-color LED Status Indicator and HOLD TO TEST, PUSH TO RESET button are located below the HIM bezel port. The Status LED indicates the status and fault conditions of the SMC-50 controller.

#### **Table 20 - Corresponding LED Color and Fault Conditions**

| Status LED Color | Device Mode | SMC Status                                                            |
|------------------|-------------|-----------------------------------------------------------------------|
| Green            | Running     | Running without an alarm                                              |
| Green/Amber      | Running     | Running with an alarm                                                 |
| Green Flashing   | Ready       | Ready (no inhibit and no fault) without an alarm                      |
| Amber/Flashing   | Ready       | Ready (no inhibit and no fault) with tuning enabled on the next start |
| Amber            | Ready       | Ready with alarm (no tuning enabled)                                  |
| Red/Amber        | Inhibit     | Inhibited; cannot start due to a Stop command                         |
| Red              | Faulted     | A non-resettable fault has occurred                                   |
| Red/Flashing     | Faulted     | A resettable fault has occurred                                       |
| Red/Green        | Download    | Firmware is being downloaded                                          |

The HOLD TO TEST, PUSH TO RESET button provides the ability to reset an alarm/fault, test for a fault condition, and initiate the tuning mode.

| Function                  | Time Required to Press Button                    |
|---------------------------|--------------------------------------------------|
| Fault Reset               | Momentary (less than 2 seconds)                  |
| Test Fault                | Greater than 3 seconds, but less than 10 seconds |
| Initiate Tuning Mode      | Greater than 10 seconds <b>O</b>                 |
| The meter must be standed | •                                                |

• The motor must be stopped.

# Using the Controller Status LED & Parameter Configuration Module (Cat. No. 150-SM6) LEDs

When a Cat. No. 150-SM6 module is installed in one of the three control module ports (7, 8, or 9) of the SMC-50 controller, additional LED diagnostic information is provided beyond that of the Status LED.

The Cat. No. 150-SM6 module has four diagnostic/status LEDs to display an LED code for each fault/alarm. When the SMC-50 controller's Status LED indicates the control module has faulted, the Cat. No. 150-SM6 module displays a specific fault code. If the unit is not faulted but in an alarm condition, the Cat. No. 150-SM6 module displays the alarm code. If the unit is neither faulted or in an alarm condition, all 150-SM6 module LEDs will not be illuminated.

The Cat. No. 150-SM6 module > (<) LED indicates whether the fault/alarm is a SMC-50 controller device fault/alarm or a motor fault/alarm. The on/off status of the other three LEDs indicate the actual fault/alarm codes.

Depending on which SMC-50 controller port the Cat. No. 150-SM6 module is installed into, the position of the LEDs (e.g., >, III, II, and I versus I, II, III, and <) change. The table below displays the LED order when the Cat. No. 150-SM6 module is installed in port 7. When the Cat. No. 150-SM6 module is installed in port 8 or 9, the order is reversed, but the LED diagnostic code is the same.

 Table 22 - LED Order When Cat. No. 150-SM6 module is Installed in Port 7 of the

 SMC-50

|                | LED On/O                                               | LED On/Off State |     |     |  |  |  |
|----------------|--------------------------------------------------------|------------------|-----|-----|--|--|--|
| LED Error Code | >                                                      |                  | II  | Ι   |  |  |  |
| 0              |                                                        | Off              | Off | Off |  |  |  |
| 1              |                                                        | Off              | Off | On  |  |  |  |
| 2              | Red = SMC<br>Yellow = Motor<br>Off = No Fault or Alarm | Off              | On  | Off |  |  |  |
| 3              |                                                        | Off              | On  | On  |  |  |  |
| 4              |                                                        | On               | Off | Off |  |  |  |
| 5              |                                                        | On               | Off | On  |  |  |  |
| 6              |                                                        | On               | On  | Off |  |  |  |
| 7              |                                                        | On               | On  | On  |  |  |  |

The displayed LED error code is either a fault or an alarm source. For example, if the LED code is 1, Line Loss A is either a fault or an alarm. If a more detailed display of the error code source is desired, a human interface module (HIM) or configuration software is recommended.

The following table provides a list of fault and LED fault/alarm codes for the SMC-50 controller and Cat. No. 150-SM6 Parameter Configuration Module.

| LED<br>Error Code | Fault/Alarm<br>Source |    | Referenced HIM/<br>Configuration<br>Software Code <b>O</b> | LED<br>Error Code | Fault/Alarm<br>Source |   | Referenced HIM/<br>Configuration<br>Software Code <b>O</b> |
|-------------------|-----------------------|----|------------------------------------------------------------|-------------------|-----------------------|---|------------------------------------------------------------|
| Red = SMC         |                       |    |                                                            |                   |                       |   |                                                            |
|                   |                       | А  | 1                                                          |                   | HAL ID                |   | 33                                                         |
|                   | Line Loss             | В  | 2                                                          |                   | NVS Error             |   | 34                                                         |
| 1                 |                       | С  | 3                                                          |                   | V24 Recovery          |   | 35                                                         |
| 1                 |                       | А  | 4                                                          | 5                 | V24 Loss              |   | 36                                                         |
|                   | Shorted<br>SCR        | В  | 5                                                          |                   | V Control Loss        |   | 37                                                         |
|                   |                       | С  | 6                                                          |                   | RTC Battery Low       |   | 69                                                         |
|                   | Open Gate             | А  | 7                                                          |                   | System Faults         |   | 100-199                                                    |
| 2                 |                       | В  | 8                                                          |                   | Terminal              | 1 | 38                                                         |
|                   |                       | С  | 9                                                          |                   |                       | 2 | 39                                                         |
| 2                 | SCR Overtemp          |    | 10                                                         | 6                 | Input                 | 3 | 40                                                         |
| J                 | Pwr Pole PTC          |    | 60                                                         |                   |                       | 4 | 41                                                         |
|                   |                       | А  | 30                                                         |                   | Test Fault            |   | 62                                                         |
| л                 | CT Loss               | В  | 31                                                         | 7                 | Open Bypass           | А | 11                                                         |
| -                 | 01 2033               | C  | 22                                                         |                   |                       | В | 12                                                         |
|                   |                       | U  | 52                                                         |                   |                       | С | 13                                                         |
| Yellow = Mo       | otor                  |    |                                                            |                   |                       |   |                                                            |
|                   | No Load               |    | 14                                                         | 4                 | Overload              |   | 21                                                         |
| 2                 |                       | А  | 15                                                         | 5                 | Stall                 |   | 24                                                         |
| 2                 | Open Load             | В  | 16                                                         | 6                 | Phase Reversal        |   | 25                                                         |
|                   |                       | С  | 17                                                         | 7                 | Current               |   | 12                                                         |
| 3                 | Volt Imbalan          | се | 18                                                         |                   | Imbalance             |   | 72                                                         |

Table 23 - LED Error Code with Respective Fault/Alarm Source

The Fault/Alarm code, available from a HIM or configuration software, provides more detailed information concerning the source of the fault/alarm. Fault and alarm codes for the same event (e.g., Line Loss) are the same.

## Troubleshooting with Monitoring Equipment

The SMC-50 controller has built-in detailed diagnostics fault codes and metering functions. These fault codes and metering functions can be accessed through a local 20-HIM-A6 or remote 20-HIM-C6S module or by using a Rockwell Automation Drive Software package such as DriveExplorer.

## Troubleshooting By Fault Code — Abbreviated Listing

The following table contains an abbreviated listing of fault codes available. For a complete troubleshooting list, fault codes, and tips, See the SMC-50 User Manual.

| Display Fault                                        | HIM or<br>Software<br>Fault Code | Enabled                    | Possible Causes                                                                                                    | Possible Solutions                                                                                                    |
|------------------------------------------------------|----------------------------------|----------------------------|----------------------------------------------------------------------------------------------------|----------------------------------------------------------------------------------------------------|
| Line Fault with<br>Phase Indication                  | 1, 2, 3                          | Prestart<br>and<br>Running | <ul> <li>Missing supply phase</li> <li>Motor not connected properly</li> <li>Incoming 3-phase voltage<br/>instability</li> </ul>                                                           | <ul> <li>Check for open line (i.e. blown fuse)</li> <li>Check for open load lead</li> <li>Verify power quality</li> </ul>                                                                                                    |
| Shorted SCR<br>with Phase<br>Indication              | 4, 5, 6                          | All                        | Shorted power module                                                                                                    | Check for shorted SCR, replace power module if necessary                                                                                                    |
| Open Gate with<br>Phase Indication                   | 7, 8, 9                          | Start or<br>Stop           | <ul><li> Open gate circuitry</li><li> Loose gate lead</li></ul>                                                                                                    | <ul> <li>Perform resistance check; replace power module if<br/>necessary</li> <li>Check gate lead connections to the control module</li> </ul>                                                                                    |
| PTC Power Pole<br>and SCR<br>Overtemp                | 10 or 60                         |                            | <ul> <li>Controller ventilation blocked</li> <li>Controller duty cycle exceeded</li> <li>Fan failure</li> <li>Ambient temperature limit<br/>exceeded</li> <li>Failed thermistor</li> </ul> | <ul> <li>Check for proper ventilation</li> <li>Check application duty cycle</li> <li>Wait for motor to cool or provide external cooling</li> <li>Replace power module or control module as needed</li> <li>Replace fan</li> </ul> |
| Motor PTC                                            | 59                               | Running                    | <ul> <li>Motor ventilation blocked</li> <li>Motor duty cycle exceeded</li> <li>PTC open or shorted</li> </ul>                                                                              | <ul> <li>Check for proper ventilation</li> <li>Check application duty cycle</li> <li>Wait for motor to cool or provide external cooling then check resistance of PTC</li> </ul>                                                   |
| No Load Fault                                        | 14, 15, 16, 17                   | Prestart<br>Only           | <ul> <li>Loss of load side power wiring<br/>with phase indication (15=A, 17=C)</li> <li>Start command cycled<br/>unexpectedly with motor rotating</li> </ul>                               | <ul><li>Check all load side power connections</li><li>Check motor windings</li></ul>                                                                                                    |
| Voltage<br>Unbalance and/<br>or Current<br>Imbalance | 18 and/or 42                     | Running                    | <ul> <li>Supply unbalance is greater than<br/>the user-programmed value</li> <li>The delay time is too short for the<br/>application</li> </ul>                                            | <ul> <li>Check power system and correct if necessary, then correct<br/>the user-programmed value</li> <li>Extend the delay time to match the application<br/>requirements</li> </ul>                                              |
| Overvoltage                                          | 19                               | Running                    | <ul> <li>Supply unbalance is greater than<br/>the user-programmed value</li> <li>The delay time is too short for the<br/>application</li> </ul>                                            | <ul> <li>Check power system and correct if necessary, otherwise correct the user-programmed value</li> <li>Extend the delay time to match the applicatin requirements</li> </ul>                                                  |
| Undervoltage                                         | 20                               | Running                    | <ul> <li>Supply unbalance is less than the user-programmed value</li> <li>The delay time is too short for the application</li> </ul>                                                       | <ul> <li>Check power system and correct if necessary, otherwise correct the user-programmed value</li> <li>Extend the delay time to match the applicatin requirements</li> </ul>                                                  |
| Overload                                             | 21                               | Running                    | <ul> <li>Motor overloaded</li> <li>Overload parameters are not<br/>matched to the motor</li> </ul>                                                                                         | <ul> <li>Check motor overload condition</li> <li>Check values for overload class and motor FLC and verify current draw of the motor</li> </ul>                                                                                    |
| Underload                                            | 22                               | Running                    | <ul> <li>Broken motor shaft, belts, toolbits, etc.</li> <li>Pump cavitation</li> <li>Incorrect user setting</li> </ul>                                                                     | <ul> <li>Check pump system, machine drive components, and loading</li> <li>Check settings</li> <li>Repair or replace motor</li> </ul>                                                                                             |
| Jam                                                  | 23                               | Running                    | <ul> <li>Motor current has exceeded the<br/>user-programmed jam level</li> </ul>                                                                                                    | <ul> <li>Correct source of jam or excessive loading and check<br/>programmed time value</li> </ul>                                                                                                    |
| Stall                                                | 24                               | Running                    | <ul> <li>Motor did not reach full speed by<br/>the end of the programmed ramp<br/>time</li> <li>Incorrect user setting</li> </ul>                                                          | <ul> <li>Check pump system, machine drive components, and<br/>loading. Repair or replace motor, if necessary.</li> <li>Check settings</li> </ul>                                                                                  |
| Phase Reversal                                       | 25                               | Prestart only              | Incoming supply voltage is not the<br>expected ABC sequence                                                                                                    | Check power wiring and correct if necessary                                                                                                    |

| Table 24 - | SMC-50 | Controller | Fault | Codes |
|------------|--------|------------|-------|-------|
|------------|--------|------------|-------|-------|

| Display Fault                                  | HIM or<br>Software<br>Fault Code        | Enabled          | Possible Causes                                                                                                    | Possible Solutions                                                                                                    |
|------------------------------------------------|-----------------------------------------|------------------|----------------------------------------------------------------------------------------------------|----------------------------------------------------------------------------------------------------|
| Network and<br>Comm's Loss                     | See Port<br>Number of<br>Fault <b>1</b> | All              | <ul><li>DPI network loss</li><li>Communication disconnect at the serial port</li></ul>                                                        | <ul> <li>Check communication adapters and verify connection to<br/>the SMC.</li> <li>Reconnect each DPI connected device</li> </ul>                                                                                    |
| Ground Fault                                   | 58                                      | Running          | <ul> <li>Ground fault current level has<br/>exceeded programmed value</li> <li>The delay time is too short for the<br/>application</li> </ul> | <ul> <li>Check power system and motor; correct if necessary. Check programmed ground fault levels to match application requirements</li> <li>Extend the delay time to match the application requirements</li> </ul>    |
| Line Power<br>Quality with<br>Phase Indication | 52, 53, 54                              | Start or<br>Stop | <ul> <li>Incoming 3-phase voltage<br/>instability or distortion</li> <li>High impedance connection</li> </ul>                                 | <ul> <li>Check supply voltage for capability to start/stop motor;<br/>check for loose connections on the line side or motor side<br/>of the power wires</li> <li>Verify and correct the input power quality</li> </ul> |
| Internal 24V and<br>System Faults              | 36, 37                                  | All              | <ul> <li>Low line condition</li> <li>Excessive load on internal 24V supply</li> </ul>                                                         | <ul> <li>Check the control power and verify it is within the specification; check the connections and grounding to the SMC control terminals</li> <li>Replace the control module</li> </ul>                            |

#### Table 25 - Port Assignment

| 0 | Port Number | Source                                     |
|---|-------------|--------------------------------------------|
|   | 0           | Control Module                             |
|   | 1           | HIM Located in Controller Bezel (optional) |
|   | 2 or 3      | Remote DPI                                 |
|   | 4           | 20-COMM-X (optional)                       |
|   | 7, 8, 9     | Expansion Port 7, 8, 9 (option module)     |

| Type 1 Coordinati                                    | on 🛛 |                                           |                 |                                                       |                 |
|------------------------------------------------------|------|-------------------------------------------|-----------------|-------------------------------------------------------|-----------------|
| SCPD Performance <b>①</b>                            |      | Class J Fuse @                            |                 | Inverse Time<br>(Thermal Magnetic)<br>Circuit Breaker |                 |
| SCCR List<br>(High Capacity Fault)                   |      | Maximum<br>Available<br>Fault (600V) [kA] | Maximum<br>Amps | Maximum<br>Available<br>Fault (480 V)[kA]             | Maximum<br>Amps |
|                                                      | 90   |                                           | 150             |                                                       | 225             |
|                                                      | 110  | 100                                       | 175             | 65                                                    | 250             |
|                                                      | 140  | 100                                       | 225             | 60                                                    | 350             |
| Line Device                                          | 180  |                                           | 300             |                                                       | 400             |
| Operational                                          | 210  |                                           | TBD             |                                                       | TBD             |
| Current Rating                                       | 260  | TBD                                       | TBD             | TBD                                                   | TBD             |
| [A]                                                  | 320  |                                           | TBD             |                                                       | TBD             |
|                                                      | 361  | TBD                                       | TBD             | TBD                                                   | TBD             |
|                                                      | 420  |                                           | TBD             |                                                       | TBD             |
|                                                      | 520  |                                           | TBD             |                                                       | TBD             |
|                                                      | 155  |                                           | 250             |                                                       | 350             |
|                                                      | 190  | 65                                        | 300             | - 65                                                  | 450             |
|                                                      | 242  |                                           | 400             |                                                       | 600             |
| Dalta Davias                                         | 311  |                                           | 500             |                                                       | 700             |
| Delta Device<br>Operational<br>Current Rating<br>[A] | 363  |                                           | TBD             | TBD                                                   | TBD             |
|                                                      | 450  | TBD                                       | TBD             |                                                       | TBD             |
|                                                      | 554  |                                           | TBD             |                                                       | TBD             |
|                                                      | 625  |                                           | TBD             |                                                       | TBD             |
|                                                      | 727  | TBD                                       | TBD             | TBD                                                   | TBD             |
|                                                      | 900  |                                           | TBD             | ]                                                     | TBD             |

#### Table 26 - SCCR (High Capacity Fault) Electrical Ratings

• Consult local codes for proper sizing of short-circuit protection.

**2** High capacity fault ratings when used with a time delay Class J fuse.

**③** Basic Requirements for Type 1 Coordination: Under the short-circuit condition, the starter shall cause no danger to persons or the installation. The starter may not be suitable for further service without repair or replacement of parts. For further details, See UL508/CSA C22.2 No. 14 and EN 60947-4-2.

## **Repair/Replacement Parts**

## **Control Module**

| Description | SMC Rating | C Rating AC Voltage Rating                                                      |          |
|-------------|------------|---------------------------------------------------------------------------------|----------|
| Standard    | All        | For controllers rated 200480V AC and 200<br>690V AC (120/240V AC control power) | 150-SCMD |

## **Power Poles**

|            |        | Catalog Number |            |  |
|------------|--------|----------------|------------|--|
| SMC Rating | Series | 200480V        | 200690V    |  |
| 90 A       |        | 150-SPPB1B     | 150-SPPB1U |  |
| 110 A      | ٨      | 150-SPPB2B     | 150-SPPB2U |  |
| 140 A      | A      | 150-SPPB3B     | 150-SPPB3U |  |
| 180 A      |        | 150-SPPB4B     | 150-SPPB4U |  |
| 210 A      |        | 150-SPPC1B     | 150-SPPC1U |  |
| 260 A      | А      | 150-SPPC2B     | 150-SPPC2U |  |
| 320 A      |        | 150-SPPC3B     | 150-SPPC3U |  |
| 361 A      |        | 150-SPPD1B     | 150-SPPD1U |  |
| 420 A      | А      | 150-SPPD2B     | 150-SPPD2U |  |
| 520 A      |        | 150-SPPD3B     | 150-SPPD3U |  |

## Heatsink Fan (120/240V AC)

| SMC Rating | Series | Catalog Number |
|------------|--------|----------------|
| 90180 A    |        | 150-SF1        |
| 210320 A   | А      | 150-SF2D       |
| 361520 A   |        | 150-SF3D       |

## **Other Components**

| Component                                     | Description                                                                                                    |                                            | Catalog<br>Number |
|-----------------------------------------------|----------------------------------------------------------------------------------------------------|--------------------------------------------|-------------------|
|                                               | PTC, ground fault, curre                                                                                              | 150-SM2                                    |                   |
| Option Modulos                                | Analog I/O module, 2 i                                                                                                | 150-SM3                                    |                   |
| Option wouldes                                | Digital I/O, four 120/24                                                                                              | 150-SM4                                    |                   |
|                                               | Parameter Configuration                                                                                               | 150-SM6                                    |                   |
|                                               |                                                                                                    | Control module                             | 150-SCMRTB        |
| Replacement Control<br>Wiring Terminal Blocks | Control Wiring<br>Terminal Block for:                                                                                 | PTC, ground fault, current feedback module | 150-SM2RTB        |
| includes terminal block)                      |                                                                                                    | Analog I/O module                          | 150-SM3RTB        |
|                                               |                                                                                                    | Digital I/O module                         | 150-SM4RTB        |
| Line/Load Surge                               | 480V AC, 90 A and greater                                                                                             |                                            | 150-F84L          |
| Protective Module                             | 600V AC, 90 A and greater                                                                                             |                                            | 150-F86L          |
| IEC Terminal Cover                            | IEC line and/or load terminal cover for 90180 A devices, dead front protection, (IP2X (finger safe) with 250MCM wire) |                                            | 150-STCB          |
| Control Module Cover                          | Replacement control module front cover                                                                                |                                            | 150-SCMRC         |
| Controller Cover                              | Replacement controller cover for 210320 A units                                                                       |                                            | 150-SCRC          |
|                                               | Replacement controlle                                                                                                 | 150-SDRC                                   |                   |
| Fan Cover                                     | Cover Replacement fan cover for 90180 A units                                                                         |                                            | 150-SBFC          |
|                                               | Replacement fan cover                                                                                                 | 150-SCFC                                   |                   |
|                                               | Replacement fan cover                                                                                                 | 150-SDFC                                   |                   |

To protect the Smart Motor Controller (SMC) and/or motor from line voltage surges, protective modules may be placed on the line, load, or both sides of the SMC. Do not place protective modules on the load side of the SMC when when using an inside-the-delta motor connection or with pump, linear deceleration, or braking control.

## **Rockwell Automation Support**

Rockwell Automation provides technical information on the Web to assist you in using its products. At <u>http://www.rockwellautomation.com/support/</u>, you can find technical manuals, a knowledge base of FAQs, technical and application notes, sample code and links to software service packs, and a MySupport feature that you can customize to make the best use of these tools.

For an additional level of technical phone support for installation, configuration, and troubleshooting, we offer TechConnect support programs. For more information, contact your local distributor or Rockwell Automation representative, or visit <u>http://www.rockwellautomation.com/support/</u>.

## Installation Assistance

If you experience a problem within the first 24 hours of installation, review the information that is contained in this manual. You can contact Customer Support for initial help in getting your product up and running.

| United States or Canada            | 1.440.646.3434                                                                                                    |
|------------------------------------|----------------------------------------------------------------------------------------------------|
| Outside United States or<br>Canada | Use the <u>Worldwide Locator</u> at <u>http://www.rockwellautomation.com/support/americas/phone_en.html</u> , or contact your local Rockwell Automation representative. |

### **New Product Satisfaction Return**

Rockwell Automation tests all of its products to ensure that they are fully operational when shipped from the manufacturing facility. However, if your product is not functioning and needs to be returned, follow these procedures.

| United States         | Contact your distributor. You must provide a Customer Support case number (call the phone number above to obtain one) to your distributor to complete the return process. |
|-----------------------|----------------------------------------------------------------------------------------------------|
| Outside United States | Please contact your local Rockwell Automation representative for the return procedure.                                                                                    |

## **Documentation Feedback**

Your comments will help us serve your documentation needs better. If you have any suggestions on how to improve this document, complete this form, publication <u>RA-DU002</u>, available at <u>http://www.rockwellautomation.com/literature/</u>.

Rockwell Otomasyon Ticaret A.Ş., Kar Plaza İş Merkezi E Blok Kat:6 34752 İçerenköy, İstanbul, Tel: +90 (216) 5698400

#### www.rockwellautomation.com

#### Power, Control and Information Solutions Headquarters

Americas: Rockwell Automation, 1201 South Second Street, Milwaukee, WI 53204-2496 USA, Tel: (1) 414.382.2000, Fax: (1) 414.382.4444 Europe/Middle East/Africa: Rockwell Automation NV, Pegasus Park, De Kleetlaan 12a, 1831 Diegem, Belgium, Tel: (32) 2 663 0600, Fax: (32) 2 663 0640 Asia Pacific: Rockwell Automation, Level 14, Core F, Cyberport 3, 100 Cyberport Road, Hong Kong, Tel: (852) 2887 4788, Fax: (852) 2508 1846

Rockwell Automation Publication 150-QS003C-EN-P - November 2012 Supercedes Publication 150-QS003B-EN-P — April 2011